# SECTION WHEELS & TIRES

А

В

С

D

WΤ

# CONTENTS

| PRECAUTION3                                                                                                    | Lis                                 |
|----------------------------------------------------------------------------------------------------|-------------------------------------|
| <b>PRECAUTIONS</b> 3         Precaution for Supplemental Restraint System       (SRS) "AIR BAG" and "SEAT BELT PRE-TEN-SIONER"         SIONER"       3         Service Procedure Precautions for Models with a         Pop-up Roll Bar       3         Precaution for Battery Service       3         Service Notice and Precautions       4 | WIF<br>TIRI<br>Wi<br>BAS<br>DIA     |
| PREPARATION5                                                                                                    | ADI                                 |
| PREPARATION       5         Special Service Tool       5         Commercial Service Tool       5                                                                                                    | BCN<br>De<br>We                     |
| SYSTEM DESCRIPTION6                                                                                                    |                                     |
| COMPONENT PARTS6Component Parts Location6Component Description6BCM6Tire Pressure Sensor7Tire pressure receiver7Information Display7                                                                                                    | De<br>Wi<br>ID F<br>De<br>Wi<br>DT( |
| System Description                                                                                                    | C17<br>PRE                          |
| DIAGNOSIS SYSTEM (BCM)9                                                                                                    | De<br>TO                            |
| COMMON ITEM                                                                                                    | Dia<br>C17                          |
| AIR PRESSURE MONITOR                                                                                                    | DT<br>Di                            |
| ECU DIAGNOSIS INFORMATION13                                                                                                    | C17<br>SUF                          |
| BCM13                                                                                                    | DT                                  |

| Diagnosis Procedure                                                | 26               |
|--------------------------------------------------------------------|------------------|
| C1729 VEHICLE SPEED SIGNAL                                         | 27               |
| Description                                                        | 27               |
| DTC Logic                                                          | 27               |
| Diagnosis Procedure                                                | 27               |
| C1734 BCM                                                          | <b> 28</b>       |
| DTC Logic                                                          | 28               |
| Diagnosis Procedure                                                | 28               |
| TIRE PRESSURE RECEIVER                                             | <b> 30</b>       |
| Component Function Check                                           | 30               |
| Diagnosis Procedure                                                | 30               |
| LOW TIRE PRESSURE WARNING LAMP                                     | 32               |
| Component Function Check                                           | 32               |
| Diagnosis Procedure                                                | 32               |
| POWER SUPPLY AND GROUND CIRCUIT                                    | <b> 33</b>       |
| Diagnosis Procedure                                                | 33               |
| SYMPTOM DIAGNOSIS                                                  | 34               |
| TPMS                                                               | <b> 34</b>       |
| Symptom Table                                                      | 34               |
| LOW TIRE PRESSURE WARNING LAMP                                     |                  |
| DOES NOT TURN ON                                                   | . <b> 37</b>     |
| Description                                                        | 37               |
| Diagnosis Procedure                                                | 37               |
| LOW TIRE PRESSURE WARNING LAMP<br>DOES NOT TURN OFF<br>Description | <b> 38</b><br>38 |
| Diagnosis Procedure                                                | 38               |
| Description                                                        | 39<br>39         |

| Diagnosis Procedure                                                                                                  |
|----------------------------------------------------------------------------------------------------|
| ID REGISTRATION CANNOT BE COMPLET-<br>ED                                                                             |
| Description                                                                                                    |
| NOISE, VIBRATION AND HARSHNESS                                                                                       |
| NVH Troubleshooting Chart41                                                                                          |
| PERIODIC MAINTENANCE 42                                                                                              |
| ROAD WHEEL       42         Adjustment       42                                                                      |
| REMOVAL AND INSTALLATION 45                                                                                          |
| ROAD WHEEL TIRE ASSEMBLY45Exploded View45Removal and Installation45Inspection45How to Handle Puncture Repair Agent45 |
| TIRE PRESSURE SENSOR       47         Exploded View       47         Removal and Installation       47               |
| <b>TIRE PRESSURE RECEIVER</b> 49Exploded View49Removal and Installation49                                            |
| SERVICE DATA AND SPECIFICATIONS (SDS)                                                                                |
| SERVICE DATA AND SPECIFICATIONS                                                                                      |
| (SDS)                                                                                                    |
| Tire Air Pressure                                                                                                    |

# < PRECAUTION > PRECAUTION PRECAUTIONS

Precaution for Supplemental Restraint System (SRS) "AIR BAG" and "SEAT BELT PRE-TENSIONER"

The Supplemental Restraint System such as "AIR BAG" and "SEAT BELT PRE-TENSIONER", used along with a front seat belt, helps to reduce the risk or severity of injury to the driver and front passenger for certain types of collision. This system includes seat belt switch inputs and dual stage front air bag modules. The SRS system uses the seat belt switches to determine the front air bag deployment, and may only deploy one front air bag, depending on the severity of a collision and whether the front occupants are belted or unbelted. Information necessary to service the system safely is included in the "SRS AIR BAG" and "SEAT BELT" of this Service Manual.

#### WARNING:

Always observe the following items for preventing accidental activation.

- To avoid rendering the SRS inoperative, which could increase the risk of personal injury or death in the event of a collision that would result in air bag inflation, all maintenance must be performed by an authorized NISSAN/INFINITI dealer.
- Improper maintenance, including incorrect removal and installation of the SRS, can lead to personal injury caused by unintentional activation of the system. For removal of Spiral Cable and Air Bag Module, see "SRS AIR BAG".
- Never use electrical test equipment on any circuit related to the SRS unless instructed to in this Service Manual. SRS wiring harnesses can be identified by yellow and/or orange harnesses or harness connectors.

#### PRECAUTIONS WHEN USING POWER TOOLS (AIR OR ELECTRIC) AND HAMMERS

#### WARNING:

Always observe the following items for preventing accidental activation.

- When working near the Air Bag Diagnosis Sensor Unit or other Air Bag System sensors with the ignition ON or engine running, never use air or electric power tools or strike near the sensor(s) with a hammer. Heavy vibration could activate the sensor(s) and deploy the air bag(s), possibly causing serious injury.
- When using air or electric power tools or hammers, always switch the ignition OFF, disconnect the battery, and wait at least 3 minutes before performing any service.

Service Procedure Precautions for Models with a Pop-up Roll Bar

#### WARNING:

Always observe the following items for preventing accidental activation.

- Risk of passenger injury or death may increase if the pop-up roll bar does not deploy during a roll over collision. In order to reduce the chance of an incident where the pop-up roll bar is inoperative, all maintenance must be performed by a NISSAN or INFINITI dealer.
- Before removing and installing the pop-up roll bar component parts and harness, always turn the ignition switch OFF, disconnect the battery negative terminal, and wait for 3 minutes or more. (The purpose of this operation is to discharge electricity that is accumulated in the auxiliary power supply circuit in the air bag diagnosis sensor unit.)
- When repairing, removing, and installing a pop-up roll bar, always refer to SRS AIR BAG and SRS AIR BAG CONTROL warnings in the Service Manual.

#### Precaution for Battery Service

Before disconnecting the battery, lower both the driver and passenger windows. This will prevent any interference between the window edge and the vehicle when the door is opened/closed. During normal operation, the window slightly raises and lowers automatically to prevent any window to vehicle interference. The automatic window function will not work with the battery disconnected.

А

В

WΤ

Н

Κ

Μ

INFOID:000000008155944

INFOID:000000008155945

#### PRECAUTIONS

< PRECAUTION >

#### Service Notice and Precautions

INFOID:000000008155946

- Low tire pressure warning lamp blinks for 1min, then turns ON when occurring any malfunction except low tire pressure. Delete the memory with CONSULT, or register the ID to turn low tire pressure warning lamp OFF. Refer to <u>WT-10</u>, "<u>AIR PRESSURE MONITOR : CONSULT Function</u>", <u>WT-19</u>, "<u>Work Procedure</u>".
- ID registration is required when replacing or rotating wheels, replacing tire pressure sensor or BCM. Refer to <u>WT-19, "Work Procedure"</u>.
- Replace grommet seal, valve core and cap of tire pressure sensor in TPMS every tire replacement by reaching wear limit of tire. Refer to <u>WT-47</u>, "Exploded View".

#### PREPARATION

# < PREPARATION > PREPARATION

# PREPARATION

#### Special Service Tool

INFOID:000000008155947 B

А

#### The actual shapes of Kent-Moore tools may differ from those of special service tools illustrated here.

| Tool number<br>(Kent-Moore No.)<br>Tool name           |           | Description                                                | С |
|--------------------------------------------------------|-----------|------------------------------------------------------------|---|
| –<br>(J-45295)<br>Tire pressure sensor activation tool |           | Tire pressure sensor wake-up procedure and ID registration | W |
|                                                        | SEIA0462E |                                                            |   |

### **Commercial Service Tool**

INFOID:000000008155948

| Tool name  |           | Description          | ( |
|------------|-----------|----------------------|---|
| Power tool |           | Loosening wheel nuts |   |
|            |           |                      | ł |
|            | PBIC0190E |                      |   |

J

Κ

L

Μ

Ν

Ο

Ρ

#### < SYSTEM DESCRIPTION >

# SYSTEM DESCRIPTION **COMPONENT PARTS**

**Component Parts Location** 

INFOID:000000008155949

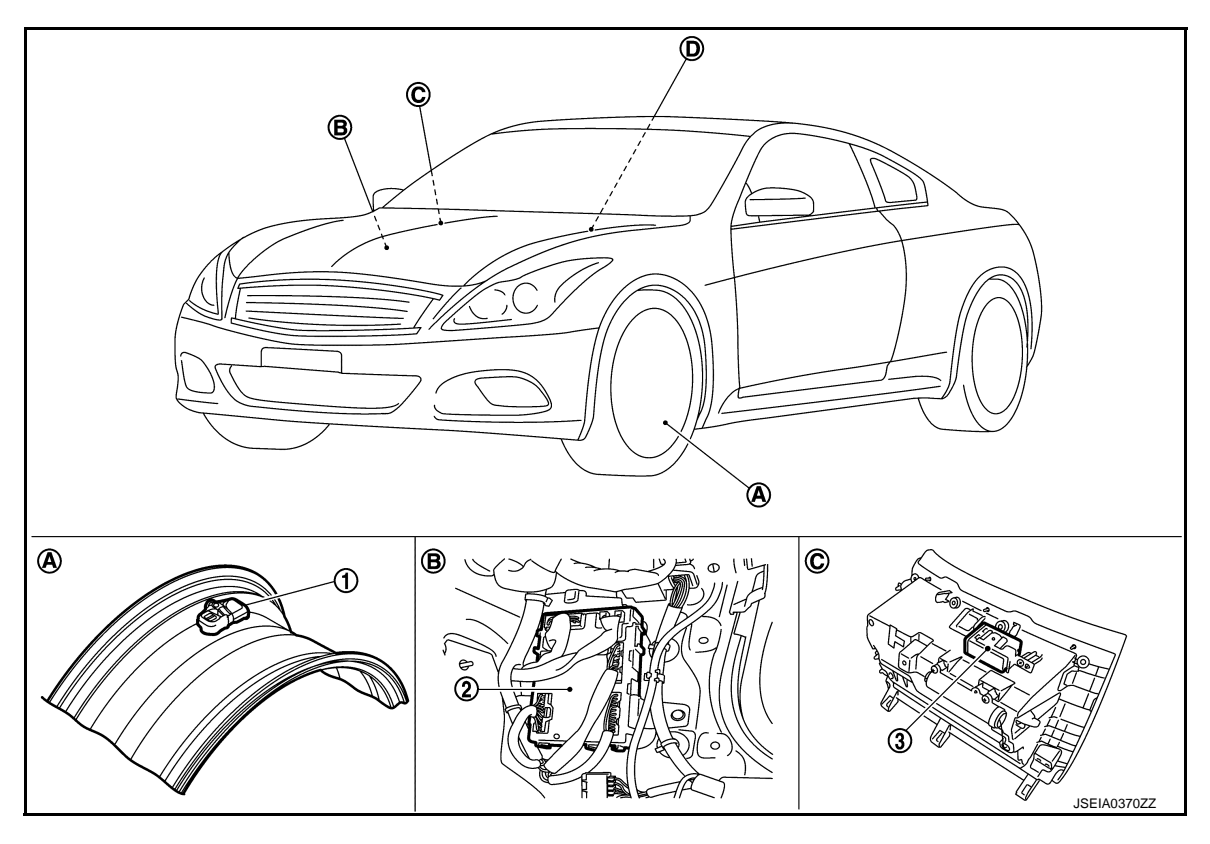

- 1. Tire pressure sensor
- Wheel Α.

D.

BCM 2.

В. Dash side lower (passenger side)

- Tire pressure receiver 3.
- C. Instrument lower panel RH

Low tire pressure warning lamp, information display (in combination meter)

#### **Component Description**

INFOID:000000008155950

| Component parts                | Function                                                                                                    |
|--------------------------------|----------------------------------------------------------------------------------------------------|
| BCM (Body Control Module)      | <u>WT-6, "BCM"</u>                                                                                                    |
| Tire pressure sensor           | WT-7, "Tire Pressure Sensor"                                                                                                    |
| Tire pressure receiver         | WT-7, "Tire pressure receiver"                                                                                                    |
| Turn signal lamp               | ID registration of each wheel has been completed, turn signal lamp flashes.                                                                                                |
|                                | Transmits the vehicle speed signal via CAN communication to BCM.                                                                                                    |
| Unified meter and A/C amp.     | <ul><li>Receives the following signals via CAN communication for BCM.</li><li>Low tire pressure warning lamp signal</li><li>TPMS malfunction warning lamp signal</li></ul> |
| Low tire pressure warning lamp | WT-8, "System Description"                                                                                                    |
| Information display            | WT-7, "Information Display"                                                                                                    |

#### BCM

INFOID:000000008155951

The BCM reads the air pressure signal received by the tire pressure receiver, and controls the low tire pressure warning lamp and the buzzer operations. It also has a judgment function to detect a system malfunction.

#### **COMPONENT PARTS**

#### < SYSTEM DESCRIPTION >

#### Tire Pressure Sensor

The tire pressure sensor integrated with a valve is installed on a wheel, and transmits a detected air pressure signal by radio wave.

#### Tire pressure receiver

The tire pressure receiver receives the air pressure signal transmitted by the tire pressure sensor in each wheel.

#### Information Display

The vehicle information display is shown when a low tire pressure warning lamp signal is transmitted from D BCM to Unified meter and A/C amp. via CAN communication.

|                     | Condition                                                                                                    | Vehicle information display | WT |
|---------------------|----------------------------------------------------------------------------------------------------|-----------------------------|----|
| Ignition switch OFF |                                                                                                    | Not indicated               |    |
| Ignition switch ON  | Low tire pressure warning lamp remains ON after blinking for one minute. [Tire Pressure Monitoring System (TPMS) malfunction.] | Not indicated               | F  |
| Ignition switch ON  | Low tire pressure warning lamp remains ON. (low tire pressure)                                                                 | Indicated                   | -  |
|                     |                                                                                                    |                             | -  |

J

Κ

L

Μ

Ν

0

Ρ

Н

А

В

С

INFOID:000000008155952

INFOID:000000008155953

INFOID:000000008155954

#### < SYSTEM DESCRIPTION >

# SYSTEM

#### System Description

INFOID:000000008155955

During driving, the TPMS (Tire Pressure Monitoring System) receives the signal transmitted from tire pressure sensor installed in each wheel. The BCM (Body Control Module) of this system has pressure judgment and trouble diagnosis functions. When the tire pressure monitoring system detects low inflation pressure or another unusual symptom, the low tire pressure warning lamps in the unified meter and A/C amp. comes on.

#### SYSTEM DIAGRAM

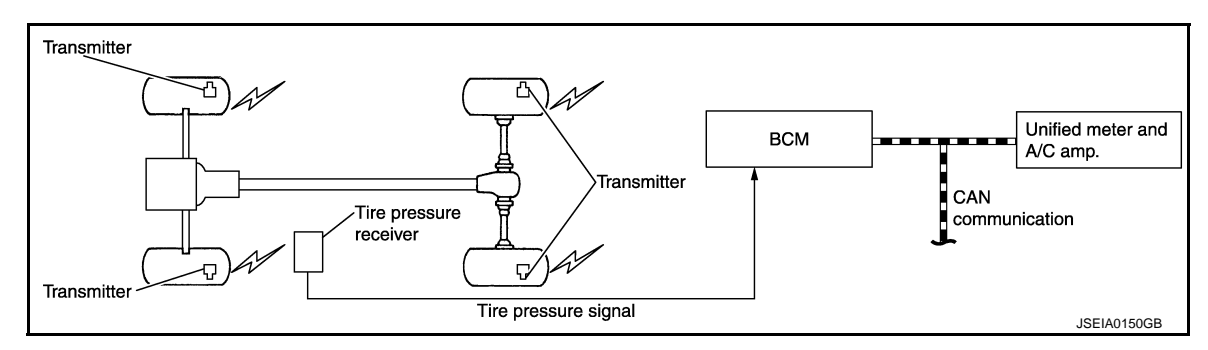

#### INPUT/OUTPUT SIGNAL

The signal transmission/reception between units via a communication line is mainly as listed in the following table.

| Component parts            | Signal item                                                                                                    |
|----------------------------|----------------------------------------------------------------------------------------------------|
| BCM                        | <ul><li>Transmits the following signals via CAN communication to unified meter and A/C amp.</li><li>Low tire pressure warning lamp signal</li><li>TPMS malfunction warning lamp signal</li></ul> |
| Unified meter and A/C amp. | Transmits the vehicle speed signal via CAN communication to BCM.                                                                                                    |

#### LOW TIRE PRESSURE WARNING LAMP INDICATION CONDITION

Uses CAN communication from the BCM to illuminate the low tire pressure warning lamp on the unified meter and A/C amp.

| Condition                                                              | Low tire pressure warning lamp                                                                 |  |
|------------------------------------------------------------------------|------------------------------------------------------------------------------------------------|--|
| Ignition switch OFF                                                    | OFF                                                                                            |  |
| Ignition switch ON<br>(system normal)                                  | Warning lamp turns on for 1second, then turns off.                                             |  |
| Low tire pressure                                                      | ON                                                                                             |  |
| Tire pressure sensor ID not registered in BCM.                         |                                                                                                |  |
| Tire pressure monitoring system malfunction<br>(Other diagnostic item) | Warning lamp blinks 1 min, then turns on.                                                      |  |
| Tire pressure sensor is in OFF state                                   | Blink<br>(Blinking pattern depends on the positions of non-operational tire pressure sensors.) |  |

# < SYSTEM DESCRIPTION > DIAGNOSIS SYSTEM (BCM) COMMON ITEM

#### COMMON ITEM : CONSULT Function (BCM - COMMON ITEM)

INFOID:000000008837192

А

В

С

#### APPLICATION ITEM

CONSULT performs the following functions via CAN communication with BCM.

| Diagnosis mode           | Function Description                                                     |    |
|--------------------------|--------------------------------------------------------------------------|----|
| Work Support             | Changes the setting for each system function.                            |    |
| Self Diagnostic Result   | Displays the diagnosis results judged by BCM.                            | D  |
| CAN Diag Support Monitor | Monitors the reception status of CAN communication viewed from BCM.      |    |
| Data Monitor             | The BCM input/output signals are displayed.                              | WT |
| Active Test              | The signals used to activate each device are forcibly supplied from BCM. |    |
| Ecu Identification       | The BCM part number is displayed.                                        |    |
| Configuration            | This function is not used even though it is displayed.                   | F  |
|                          |                                                                          |    |

#### SYSTEM APPLICATION

BCM can perform the following functions for each system.

NOTE:

It can perform the diagnosis modes except the following for all sub system selection items.

|                                                                      |                           |                 |              | ×: Applicable iter |  |  |
|----------------------------------------------------------------------|---------------------------|-----------------|--------------|--------------------|--|--|
| System                                                               | Sub system selection item | Diagnosis mode  |              |                    |  |  |
| Cystom                                                               |                           | Work Support    | Data Monitor | Active Test        |  |  |
| Door lock                                                            | DOOR LOCK                 | ×               | ×            | ×                  |  |  |
| Rear window defogger                                                 | REAR DEFOGGER             |                 | ×            | ×                  |  |  |
| Warning chime                                                        | BUZZER                    |                 | ×            | ×                  |  |  |
| Interior room lamp timer                                             | INT LAMP                  | ×               | ×            | ×                  |  |  |
| _                                                                    | MULTI REMOTE ENT*1        |                 |              |                    |  |  |
| Exterior lamp                                                        | HEAD LAMP                 | ×               | ×            | ×                  |  |  |
| Wiper and washer                                                     | WIPER                     | ×* <sup>2</sup> | ×            | ×                  |  |  |
| Turn signal and hazard warning lamps                                 | FLASHER                   | ×               | ×            | ×                  |  |  |
| _                                                                    | AIR CONDITONER*1          |                 |              |                    |  |  |
| <ul><li>Intelligent Key system</li><li>Engine start system</li></ul> | INTELLIGENT KEY           | ×               | ×            | ×                  |  |  |
| Combination switch                                                   | COMB SW                   |                 | ×            |                    |  |  |
| Body control system                                                  | BCM                       | ×               |              |                    |  |  |
| IVIS - NATS                                                          | IMMU                      |                 | ×            | ×                  |  |  |
| Interior room lamp battery saver                                     | BATTERY SAVER             | ×               | ×            | ×                  |  |  |
| Trunk lid open                                                       | TRUNK                     |                 | ×            | ×                  |  |  |
| Vehicle security system                                              | THEFT ALM                 | ×               | ×            | ×                  |  |  |
| RAP system                                                           | RETAINED PWR              |                 | ×            |                    |  |  |
| Signal buffer system                                                 | SIGNAL BUFFER             |                 | ×            | ×                  |  |  |
| TPMS                                                                 | AIR PRESSURE MONITOR      | ×               | ×            | ×                  |  |  |

#### NOTE:

• \*1: This item is displayed, but is not used.

• \*2: At models with rain sensor this mode is displayed, but is not used.

#### FREEZE FRAME DATA (FFD)

#### < SYSTEM DESCRIPTION >

The BCM records the following vehicle condition at the time a particular DTC is detected, and displays on CONSULT.

| CONSULT screen item | Indication/Unit | Description                                                                                                    |                                                                                                    |  |
|---------------------|-----------------|----------------------------------------------------------------------------------------------------|----------------------------------------------------------------------------------------------------|--|
| Vehicle Speed       | km/h            | Vehicle speed of the moment a particular DTC is detected                                                                                                    |                                                                                                    |  |
| Odo/Trip Meter      | km              | Total mileage (Odometer value) of the moment a particular DTC is detected                                                                                                    |                                                                                                    |  |
|                     | SLEEP>LOCK      |                                                                                                    | While turning BCM status from low power consumption mode to normal mode (Power supply position is "LOCK"*)       |  |
|                     | SLEEP>OFF       |                                                                                                    | While turning BCM status from low power consumption mode to normal mode (Power supply position is "OFF".)        |  |
|                     | LOCK>ACC        |                                                                                                    | While turning power supply position from "LOCK"* to "ACC"                                                        |  |
|                     | ACC>ON          |                                                                                                    | While turning power supply position from "ACC" to "IGN"                                                          |  |
|                     | RUN>ACC         |                                                                                                    | While turning power supply position from "RUN" to "ACC" (Except emergency stop operation)                        |  |
|                     | CRANK>RUN       |                                                                                                    | While turning power supply position from "CRANKING" to "RUN" (From cranking up the engine to run it)             |  |
|                     | RUN>URGENT      |                                                                                                    | While turning power supply position from "RUN" to "ACC" (Emer-<br>gency stop operation)                          |  |
|                     | ACC>OFF         |                                                                                                    | While turning power supply position from "ACC" to "OFF"                                                          |  |
|                     | OFF>LOCK        | Power supply position<br>status of the moment a<br>particular DTC is de-<br>tected.                                                                                                    | While turning power supply position from "OFF" to "LOCK"*                                                        |  |
| Vehicle Condition   | OFF>ACC         |                                                                                                    | While turning power supply position from "OFF" to "ACC"                                                          |  |
|                     | ON>CRANK        |                                                                                                    | While turning power supply position from "IGN" to "CRANKING"                                                     |  |
|                     | OFF>SLEEP       |                                                                                                    | While turning BCM status from normal mode (Power supply position is "OFF".) to low power consumption mode        |  |
|                     | LOCK>SLEEP      |                                                                                                    | While turning BCM status from normal mode (Power supply posi-<br>tion is "LOCK"*.) to low power consumption mode |  |
|                     | LOCK            |                                                                                                    | Power supply position is "LOCK"*                                                                                 |  |
|                     | OFF             |                                                                                                    | Power supply position is "OFF" (Ignition switch OFF)                                                             |  |
|                     | ACC             |                                                                                                    | Power supply position is "ACC" (Ignition switch ACC)                                                             |  |
|                     | ON              |                                                                                                    | Power supply position is "IGN" (Ignition switch ON with engine stopped)                                          |  |
|                     | ENGINE RUN      |                                                                                                    | Power supply position is "RUN" (Ignition switch ON with engine running)                                          |  |
|                     | CRANKING        |                                                                                                    | Power supply position is "CRANKING" (At engine cranking)                                                         |  |
| IGN Counter         | 0 - 39          | <ul> <li>The number of times that ignition switch is turned ON after DTC is detected</li> <li>The number is 0 when a malfunction is detected now.</li> <li>The number increases like 1 → 2 → 338 → 39 after returning to the normal condition whenever ignition switch OFF → ON.</li> <li>The number is fixed to 39 until the self-diagnosis results are erased if it is over 39.</li> </ul> |                                                                                                    |  |

#### NOTE:

\*: Power supply position shifts to "LOCK" from "OFF", when ignition switch is in the OFF position, selector lever is in the P position (A/T models), and any of the following conditions are met.

- Closing door
- Opening door
- Door is locked using door request switch
- Door is locked using Intelligent Key

The power supply position shifts to "ACC" when the push-button ignition switch (push switch) is pushed at "LOCK".

#### AIR PRESSURE MONITOR

#### AIR PRESSURE MONITOR : CONSULT Function

FUNCTION

INFOID:000000008155957

#### < SYSTEM DESCRIPTION >

The diagnosis functions (main functions) include the following: "WORK SUPPORT", "SELF DIAGNOSTIC RESULT", "DATA MONITOR" and "ACTIVE TEST".

| Diagnostic test mode                                                                                                    | Function                                                                                                    |   |
|----------------------------------------------------------------------------------------------------|----------------------------------------------------------------------------------------------------|---|
| Work support                                                                                                    | In this mode, it is possible to make quick and accurate adjustments by following the instruc-<br>tions on the CONSULT display. | В |
| Self diagnostic result                                                                                                    | Receives self-diagnosis results from the BCM, and indicates DTCs and the number of mal-<br>functions.                          | С |
| Data monitor         Receives input/output signals from the BCM and indicates and stores them to facilitate locat<br>the causes of malfunctions. |                                                                                                    |   |
| Active test                                                                                                    | Transmits command to the BCM to change output signals and check operation of output system.                                    | D |

#### WORK SUPPORT MODE

Refer to WT-19, "Work Procedure".

#### SELF-DIAG RESULTS MODE

Refer to BCS-73, "DTC Index".

#### DATA MONITOR MODE

Screen of data monitor mode is displayed.

#### NOTE:

When malfunction is detected, CONSULT perform REAL-TIME DIAGNOSIS.

- Also, any malfunction detected while in this mode will be displayed at real time.
- The following table includes information (items) inapplicable to this vehicle. For information (items) applicable to this vehicle, refer to CONSULT display items.

| Monitor item (Unit)                              | Remark                                                                           |   |
|--------------------------------------------------|----------------------------------------------------------------------------------|---|
| AIR PRESS FL (kPa), (kg/cm <sup>2</sup> ), (Psi) |                                                                                  | 1 |
| AIR PRESS FR (kPa), (kg/cm <sup>2</sup> ), (Psi) | Air proceure of tires                                                            |   |
| AIR PRESS RR (kPa), (kg/cm <sup>2</sup> ), (Psi) |                                                                                  | J |
| AIR PRESS RL (kPa), (kg/cm <sup>2</sup> ), (Psi) |                                                                                  |   |
| ID REGST FL1                                     |                                                                                  | K |
| ID REGST FR1                                     | ID is registered: Done                                                           |   |
| ID REGST RR1                                     | ID is not registered: Yet                                                        |   |
| ID REGST RL1                                     |                                                                                  | L |
| WARNING LAMP                                     | Low tire pressure warning lamp ON: On<br>Low tire pressure warning lamp OFF: Off |   |
| BUZZER                                           | Combination meter buzzer ON: On<br>Combination meter buzzer OFF: Off             | M |

#### NOTE:

Before performing the self-diagnosis, be sure to register the ID, or erase the actual malfunction location may be different from that displayed on CONSULT.

#### ACTIVE TEST MODE

#### NOTE:

Before performing the self-diagnosis, be sure to register the ID, or erase the actual malfunction may be different from that displayed on CONSULT.

#### TEST ITEM LIST

| Test item         | Content                                                                                                    |
|-------------------|----------------------------------------------------------------------------------------------------|
| WARNING LAMP      | This test is able to check to check that the low tire pressure warning lamp turns on.                      |
| ID REGIST WARNING | This test is able to check to check that the buzzer sounds or the low tire pressure warning lamp turns on. |

А

WT

Н

Ρ

#### < SYSTEM DESCRIPTION >

| Test item | Content                                                                  |
|-----------|--------------------------------------------------------------------------|
| FLASHER   | This test is able to check to check that each turn signal lamp turns on. |
| HORN      | This test is able to check to check that the horn sounds.                |

# ECU DIAGNOSIS INFORMATION BCM

#### List of ECU Reference

INFOID:000000008155958

|     | ECU | Reference                               |   |
|-----|-----|-----------------------------------------|---|
|     |     | BCS-45, "Reference Value"               | 0 |
| ВСМ |     | BCS-71, "Fail-safe"                     |   |
|     |     | BCS-72, "DTC Inspection Priority Chart" | D |
|     |     | BCS-73, "DTC Index"                     |   |

WT

F

G

Н

J

Κ

L

Μ

Ν

Ο

Ρ

А

< WIRING DIAGRAM >

# WIRING DIAGRAM TIRE PRESSURE MONITORING SYSTEM

#### Wiring Diagram

INFOID:000000008155959

For connector terminal arrangements, harness layouts, and alphabets in a  $\bigcirc$  (option abbreviation; if not described in wiring diagram), refer to <u>GI-12, "Connector Information"</u>.

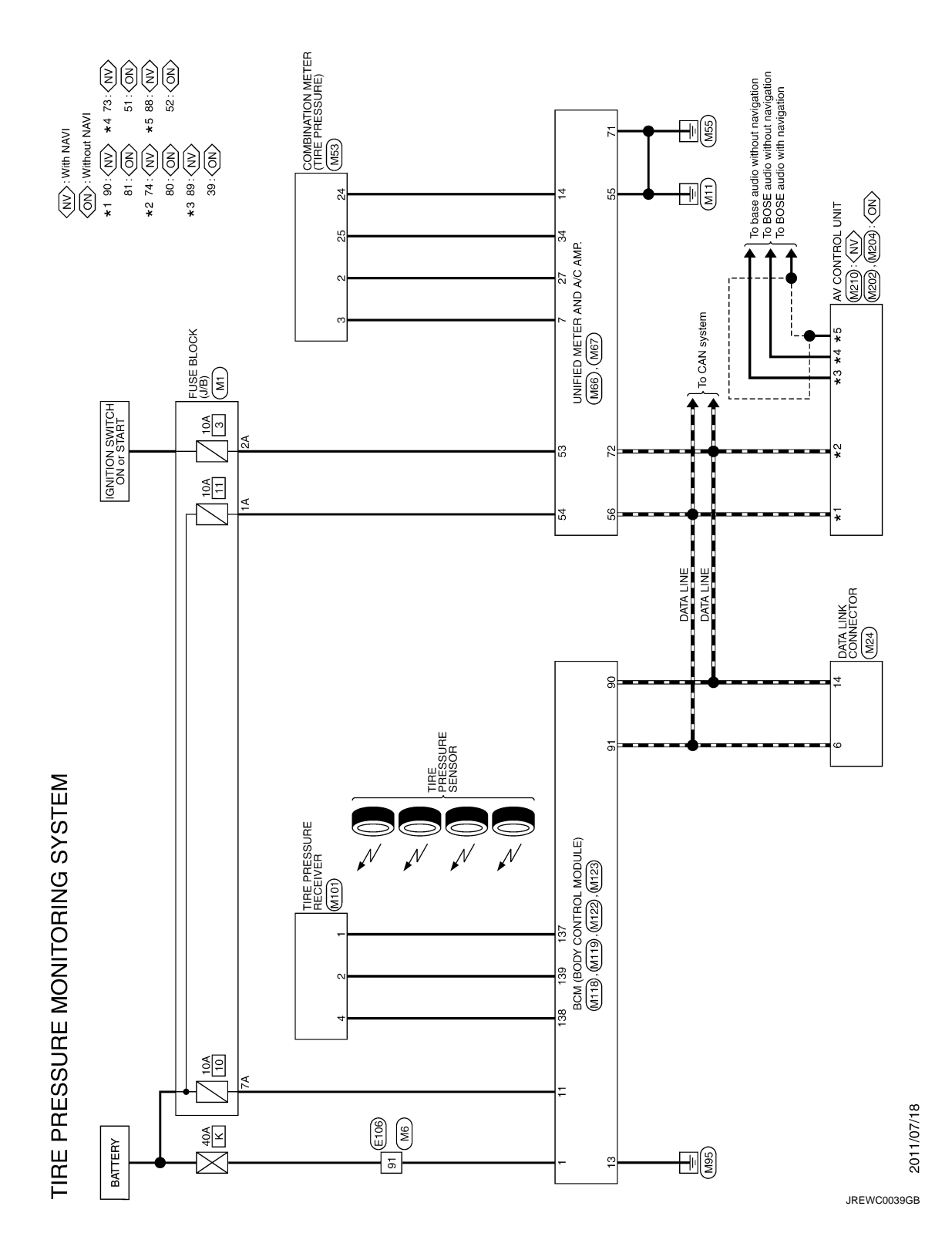

< BASIC INSPECTION >

# BASIC INSPECTION DIAGNOSIS AND REPAIR WORK FLOW

| Work Flow                                                                                                    | , В     |
|----------------------------------------------------------------------------------------------------|---------|
| DETAILED FLOW                                                                                                    |         |
| 1.COLLECT THE INFORMATION FROM THE CUSTOMER                                                                                                    | С       |
| It is also important to clarify customer concerns before starting the inspection. Reproduce the symptom, and understand it fully. Interview the customer about the concerns carefully. In some cases, it is necessary to check the symptoms by driving the vehicle with the customer.<br>CAUTION:<br>Customers are not professionals. Never assume "maybe the customer means" or "maybe the customer mentioned this symptom. | D<br>WT |
| >> GO TO 2.                                                                                                    |         |
| 2.BASIC INSPECTION                                                                                                    | F       |
| 1. Turn the ignition switch ON.<br>CAUTION:<br>Never start the engine.                                                                                                    | G       |
| <ol> <li>Check the tire pressure for all wheels and adjust to the specified value. Refer to <u>WT-50, "Tire Air Pressure"</u>.</li> </ol>                                                                                                    | -       |
| Is the inspection result normal?                                                                                                    | Н       |
| YES >> GO TO 3.                                                                                                    |         |
| 3. CHECK I OW TIRE PRESSURE WARNING LAMP                                                                                                    | I       |
| Check low tire pressure warning lamp display.                                                                                                    | -       |
| Does not low tire pressure warning lamp turn OFF?                                                                                                    | J       |
| YES >> GO TO 4.                                                                                                    |         |
| 4. CRUISE TEST                                                                                                    | K       |
| Start the engine and drive the vehicle.                                                                                                    | -       |
|                                                                                                    | I       |
| >> GO TO 5.                                                                                                    |         |
| <b>D.</b> PERFORM SELF-DIAGNOSIS                                                                                                    |         |
| With CONSULT     Perform "SELE-DIAG RESULTS"                                                                                                    | IVI     |
| Is any DTC detected?                                                                                                    |         |
| YES >> Record or print DTC and freeze frame data (FFD). GO TO 7.<br>NO >> GO TO 6.                                                                                                    | Ν       |
| 6. СНЕСК ЗҮМРТОМ                                                                                                    | 0       |
| Perform trouble diagnosis for the applicable symptom. Refer to WT-34, "Symptom Table".                                                                                                    |         |
| Is the cause of the malfunction detected?                                                                                                    |         |
| NO >> GO TO 10.                                                                                                    | P       |
| 7. CIRCUIT DIAGNOSIS                                                                                                    |         |

Inspect the malfunctioning system indicated by the DTC code that is detected during self-diagnosis. Refer to <u>BCS-73, "DTC Index"</u>.

>> GO TO 8.

А

< BASIC INSPECTION >

#### 8.REPAIR WORK

Repair or replace the malfunctioning part.

>> GO TO 9.

9.PERFORM SELF-DIAGNOSIS

1. Select "SELF-DIAG RESULTS" in "AIR PRESSURE MONITOR" of "BCM".

2. Touch "ERASE" on CONSULT screen to erase memory.

3. Drive the vehicle.

4. Perform "SELF-DIAG RESULTS" in "AIR PRESSURE MONITOR" of "BCM".

Is any DTC detected?

YES >> GO TO 7.

NO >> GO TO 10.

10.FINAL CHECK

1. Perform a cruise test.

2. Check that the low tire pressure warning lamp turn OFF.

Dose the tire pressure warning lamp turn OFF?

YES >> INSPECTION END

NO >> GO TO 2.

#### ADDITIONAL SERVICE WHEN REPLACING BCM

| < BASIC INSPECTION >                                                                    |                        |   |
|-----------------------------------------------------------------------------------------|------------------------|---|
| ADDITIONAL SERVICE WHEN REPLACING BCM                                                   |                        | Δ |
| Description                                                                             | INFOID:000000008155961 | ~ |
| When replacing BCM, tire pressure sensor ID registration is required.<br>Work Procedure | INFOID:000000008155962 | В |
| <b>1.</b> PERFORM TIRE PRESSURE SENSOR ID REGISTRATION                                  |                        | С |
| Perform tire pressure sensor ID registration.                                           |                        |   |
| >> Refer to <u>WT-19, "Work Procedure"</u> .                                            |                        | D |

WT

F

G

Н

J

Κ

L

M

Ν

Ο

Ρ

#### TIRE PRESSURE SENSOR WAKE UP OPERATION

< BASIC INSPECTION >

#### TIRE PRESSURE SENSOR WAKE UP OPERATION

#### Description

This procedure must be done after replacement of a tire pressure sensor, BCM, or rotation of wheels.

INFOID:000000008155964

INFOID:00000008155963

**1.**TIRE PRESSURE SENSOR WAKE-UP PROCEDURE

1. Turn the ignition switch ON.

#### CAUTION: Never start the engine. NOTE:

The position of an inactive tire pressure sensor can be identified by checking the blinking timing of the low tire pressure warning lamp.

|                        | Low tire pressure warning lamp blinking tir | ming                         | Activation tire position |
|------------------------|---------------------------------------------|------------------------------|--------------------------|
| ON<br>OFF ·            | a b                                         | a : 0.3 sec.<br>b : 1.0 sec. | Front LH                 |
| ON<br>OFF-             | a a b                                       | a : 0.3 sec.<br>b : 1.0 sec. | Front RH                 |
| ON<br>OFF-             | a a a b                                     | a : 0.3 sec.<br>b : 1.0 sec. | Rear RH                  |
| ON<br>OFF -            | a a a a b                                   | a : 0.3 sec.<br>b : 1.0 sec. | Rear LH                  |
| ON<br>OFF <sup>-</sup> | a b                                         | a : 2 sec.<br>b : 0.2 sec.   | All tires                |

JPEIC0089GB

- 2. Contact the tire pressure sensor activation tool (J-45295) (1) to the side of the tire at the location to the tire pressure sensor.
- 3. Press and hold the tire pressure sensor activation tool button while pushing the tool to the tire surface. (approximately for 5 seconds)

#### CAUTION:

Perform the wake-up procedure starting from the vehicle front left wheel, then repeat the procedure in the order of the front right wheel, rear right wheel, and rear left wheel.

4. Check that the turn signal lamps blink twice when the tire pressure sensor wake-up procedure for all wheels is completed.

Check that the low tire pressure warning lamp turns OFF, after the tire pressure sensor wake-up procedure is completed for all wheels and turns OFF.

Is the tire pressure sensor wake-up procedure completed?

- YES >> Perform the tire pressure sensor ID registration procedure. Refer to WT-19, "Work Procedure".
- NO >> Perform trouble diagnosis for the tire pressure sensor. Refer to <u>WT-23. "Diagnosis Procedure"</u>.

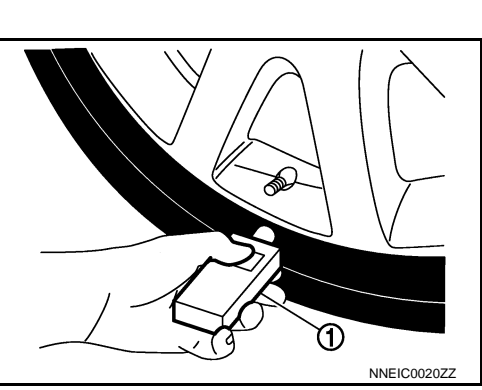

#### **ID REGISTRATION**

#### < BASIC INSPECTION >

#### ID REGISTRATION

| Description                                                                                                    | INFOID:000000008155965 | A  |
|----------------------------------------------------------------------------------------------------|------------------------|----|
| This procedure must be done after replacing or rotating wheels, replacing tire pressure sensor                                                                                                    | or BCM.                | В  |
| Work Procedure                                                                                                    | INFOID:000000008155966 |    |
| 1. TIRE PRESSURE SENSOR ID REGISTRATION PROCEDURE                                                                                                    |                        | С  |
| <ul> <li>CAUTION:<br/>To perform ID registration, observe the following points:</li> <li>Never register ID in a place where radio waves are interfered (e.g. radio tower).</li> <li>Never register ID in a place close to vehicles including TPMS.</li> </ul>                                                                                                    |                        | D  |
| <ul> <li>With CONSULT</li> <li>1. Display the "WORK SUPPORT" screen and select "ID REGIST".</li> </ul>                                                                                                    |                        | WT |
| Is the tire pressure sensor activation tool (J-45295) used for the tire pressure sensor ID regi                                                                                                    | stration proce-        |    |
| <u>dure?</u><br>YES >> GO TO 2.<br>NO >> GO TO 3.                                                                                                    |                        | F  |
| $\begin{array}{l} \textbf{2.tire pressure sensor id registration procedure (with tire pressure s vation tool)} \end{array}$                                                                                                    | ENSOR ACTI-            | G  |
| <ol> <li>Turn the ignition switch ON.</li> <li>Select the start button on the "ID REGIST" screen.</li> <li>Contact the tire pressure sensor activation tool (J-45295) (1) to</li> </ol>                                                                                                    |                        | Н  |
| <ul> <li>4. Press and hold the tire pressure sensor activation tool button while pushing the tool to the tire surface. (approximately for 5 seconds)</li> <li>CAUTION:<br/>Perform the ID registration procedure starting from the vehicle front left wheel, then repeat the procedure in the order of the front right wheel, rear right wheel, and rear left wheel.</li> </ul> |                        | J  |

5. When ID registration is completed, check the following pattern at each wheel.

| Sequence | ID registration position | Turn signal lamp                    | CONSULT |     |
|----------|--------------------------|-------------------------------------|---------|-----|
| 1        | Front left wheel         |                                     |         |     |
| 2        | Front right wheel        | 2 blinks <sup>"Red"</sup><br>Green" | "Red"   | IVI |
| 3        | Rear right wheel         |                                     | "Green" |     |
| 4        | Rear left wheel          |                                     |         | N   |

6. After the ID registration procedure for all wheels is completed, press "END" to end ID registration, and check that ID registration for all wheels is completed.

Is the check result normal?

YES >> ID registration END.

NO >> Refer to <u>WT-40, "Diagnosis Procedure"</u>.

**3.** TIRE PRESSURE SENSOR ID REGISTRATION PROCEDURE (WITHOUT TIRE PRESSURE SENSOR P ACTIVATION TOOL)

1. Adjust the tire pressure for all wheels to match the list below.

L

Ο

#### **ID REGISTRATION**

#### < BASIC INSPECTION >

| Tire position | Tire pressure kPa (kg/cm <sup>2</sup> , psi) |
|---------------|----------------------------------------------|
| Front LH      | 240 (2.4, 35)                                |
| Front RH      | 220 (2.2, 31)                                |
| Rear RH       | 200 (2.0, 29)                                |
| Rear LH       | 180 (1.8, 26)                                |

2. Drive the vehicle at a speed at more than 40 km/h (25 MPH) for 3 minutes or more, then perform the tire pressure sensor ID registration procedure.

3. After ID registration for all wheels is completed, press "END" to end ID registration.

| ID registration position | CONSULT |
|--------------------------|---------|
| Front LH                 |         |
| Front RH                 | "Red"   |
| Rear RH                  | "Green" |
| Rear LH                  |         |

4. Adjust the tire pressures for all wheels to the specified value. Refer to <u>WT-50, "Tire Air Pressure"</u>. <u>Is ID registrations for all wheels completed?</u>

YES >> ID registration END.

NO >> Performs trouble-diagnosis of the Tire Pressure Monitoring System (TPMS). Refer to <u>BCS-73.</u> <u>"DTC Index"</u>.

#### C1704, C1705, C1706, C1707 LOW TIRE PRESSURE

#### < DTC/CIRCUIT DIAGNOSIS >

# DTC/CIRCUIT DIAGNOSIS C1704, C1705, C1706, C1707 LOW TIRE PRESSURE

#### Description

When the tire pressure monitoring system detects low inflation pressure, the low tire pressure warning lamps in the combination meter comes on.

#### DTC Logic

INFOID:000000008155968

INFOID:000000008155967

А

В

С

D

#### DTC DETECTION LOGIC

| DIC Display item                                                                                                    | Malfunction detected condition                                                | Possible cause                                  |  |
|----------------------------------------------------------------------------------------------------|-------------------------------------------------------------------------------|-------------------------------------------------|--|
| C1704 LOW PRESSURE                                                                                                    | FL Front LH tire pressure drops to * kPa (* kg/cm <sup>2</sup> , * psi)       | or less. [NOTE] WT                              |  |
| C1705 LOW PRESSURE                                                                                                    | FR Front RH tire pressure drops to * kPa (* kg/cm <sup>2</sup> , * psi)       | or less. [NOTE]                                 |  |
| C1706 LOW PRESSURE                                                                                                    | RR Rear RH tire pressure drops to * kPa (* kg/cm <sup>2</sup> , * psi)        | or less. [NOTE]                                 |  |
| C1707 LOW PRESSURE                                                                                                    | RL Rear LH tire pressure drops to * kPa (* kg/cm <sup>2</sup> , * psi)        | or less. [NOTE]                                 |  |
| • 205.1 kPa (2.1 kg/cm <sup>2</sup> , 30 psi): \$                                                                                                    | atandard air pressure is for 260 kPa (2.6 kg/cm <sup>2</sup> ,38 psi) veh     | icles.                                          |  |
| <ul> <li>212.0 kPa (2.2 kg/cm<sup>2</sup>, 31 psi): \$</li> </ul>                                                                                                    | standard air pressure is for 270 kPa (2.7 kg/cm <sup>2</sup> , 39 psi) vel    | nicles.                                         |  |
|                                                                                                    | 00551155                                                                      |                                                 |  |
|                                                                                                    | OCEDURE                                                                       | Н                                               |  |
| I.DTC REPRODUCTION F                                                                                                    | PROCEDURE                                                                     |                                                 |  |
| With CONSULT                                                                                                    |                                                                               | I                                               |  |
| CAUTION:                                                                                                    | <b>3</b> N.                                                                   |                                                 |  |
| Never start the engine                                                                                                    | for all wheels and adjust to the aposition value                              | Poter to M/T 50 "Tire Air Prog                  |  |
| <ol> <li>Check the tire pressure<br/>sure".</li> </ol>                                                                                                    | for all wheels and adjust to the specified value                              | e. Refer to $\underline{W1-50}$ , The All Ples- |  |
| 3. Perform "SELF-DIAG R                                                                                                    | ESULTS" in "AIR PRESSURE MONITOR" of "B                                       | CM".                                            |  |
| <u>Is DTC "C1704", "C1705", "C</u>                                                                                                    | C1706", "C1707" detected?                                                     | κ.                                              |  |
| NO >> INSPECTION E                                                                                                    | diagnosis. Refer to <u>VV1-21, "Diagnosis Procedu</u><br>ND                   | <u>re-</u> .                                    |  |
| Diagnosis Procedure                                                                                                    |                                                                               |                                                 |  |
| <i>A</i>                                                                                                    |                                                                               |                                                 |  |
| 1.CHECK TIRE PRESSUR                                                                                                    | E                                                                             | M                                               |  |
| Check the internal pressure                                                                                                    | of all wheels. Refer to <u>WT-50, "Tire Air Pressure</u>                      | <u>,"</u> .                                     |  |
| Is the inspection result norm                                                                                                    | <u>al?</u>                                                                    | Defer to M/T 47 "Evolution View"                |  |
| NO >> After adjusting t                                                                                                    | b- detected mailunctioning tire pressure sensor.<br>ne air pressure, GO TO 2. | Refer to <u>vv1-47, Exploded view</u> . N       |  |
| 2. CHECK TIRE PRESSUR                                                                                                    | E SIGNAL                                                                      |                                                 |  |
| With CONSULT                                                                                                    |                                                                               | 0                                               |  |
| 1. Drive for 3 minutes at a                                                                                                    | speed of 40 km/h (25 MPH) or more, then drive                                 | normally for 10 minutes.                        |  |
| <ol> <li>Perform "DATA MONITOR" in "AIR PRESSURE MONITOR" of "BCM".</li> <li>Select "BCM" in "DATA MONITOR" and check that the tire pressures match the standard value</li> </ol> |                                                                               |                                                 |  |
|                                                                                                    |                                                                               |                                                 |  |
| Monitor item                                                                                                    | Condition                                                                     | Displayed value                                 |  |

| Monitor item | Condition                                                                                       | Displayed value            |
|--------------|-------------------------------------------------------------------------------------------------|----------------------------|
| AIR PRESS FL | Drive for 3 minutes at a speed of 40 km/h (25 MPH) or more, then drive normally for 10 minutes. |                            |
| AIR PRESS FR |                                                                                                 | Internal pressure of tires |
| AIR PRESS RR |                                                                                                 |                            |
| AIR PRESS RL |                                                                                                 |                            |

< DTC/CIRCUIT DIAGNOSIS >

#### **CAUTION:**

Stop the vehicle and within 5 minutes, use "DATA MONITOR" in "AIR PRESSURE MONITOR" of "BCM" to display the tire pressure for all wheels.

Is the inspection result normal?

YES >> Inspect or repair the tires or wheels and adjust the tire pressure to the specification.

NO >> GO TO 1.

#### C1708, C1709, C1710, C1711 TIRE PRESSURE SENSOR

< DTC/CIRCUIT DIAGNOSIS >

### C1708, C1709, C1710, C1711 TIRE PRESSURE SENSOR

#### **DTC** Logic

INFOID:000000008155970

#### 

А

| DTC                                                                             | Display item                                                                                                    | Malfunction detected condition                                                                                                    | Possible cause                                                                            |
|---------------------------------------------------------------------------------|----------------------------------------------------------------------------------------------------|----------------------------------------------------------------------------------------------------|-------------------------------------------------------------------------------------------|
| C1708                                                                           | [NO DATA] FL                                                                                                    | Tire pressure data signal from the front left wheel tire pressure sensor cannot be detected.                                                                                       |                                                                                           |
| C1709                                                                           | [NO DATA] FR                                                                                                    | Tire pressure data signal from the front right wheel tire pressure sensor cannot be detected.                                                                                      | Harness or connector<br>(Tire pressure receiver, BCM)     ID registration is not finished |
| C1710                                                                           | [NO DATA] RR                                                                                                    | Tire pressure data signal from the rear right wheel tire pressure sensor cannot be detected.                                                                                       | <ul> <li>Tire pressure sensor malfunction</li> <li>BCM malfunction</li> </ul>             |
| C1711                                                                           | [NO DATA] RL                                                                                                    | Tire pressure data signal from the rear left wheel tire pressure sensor cannot be detected.                                                                                        |                                                                                           |
| DTC CONF                                                                        | IRMATION PRO                                                                                                    | CEDURE                                                                                                    |                                                                                           |
| <b>1.</b> DTC REI                                                               | PRODUCTION PI                                                                                                    | ROCEDURE                                                                                                    |                                                                                           |
| With CON<br>Drive fo<br>Perform<br><u>SDTC "C17</u><br>YES >>                   | ISULT<br>r 3 minutes at a s<br>º "SELF-DIAG RE<br><u>708", "C1709", "C</u><br>Perform trouble c                                   | peed of 40 km/h (25 MPH) or more, then drive<br>SULTS" in "AIR PRESSURE MONITOR" of "B(<br><u>1710", "C1711" detected?</u><br>diagnosis. Refer to <u>WT-23, "Diagnosis Procedu</u> | normally for 10 minutes.<br>CM".<br>re".                                                  |
| NO >>                                                                           | INSPECTION EN                                                                                                    |                                                                                                    | _                                                                                         |
| Diagnosis                                                                       | 8 Procedure                                                                                                    |                                                                                                    | INFOID:0000000815597                                                                      |
|                                                                                 |                                                                                                    |                                                                                                    |                                                                                           |
| 1.снеск                                                                         | TIRE PRESSURE                                                                                                    | SIGNAL                                                                                                    |                                                                                           |
| 1.CHECK <sup>-</sup><br>With CON<br>Drive for<br>Perform<br>Select "            | TIRE PRESSURE<br>ISULT<br>r 3 minutes at a s<br>"DATA MONITO<br>BCM" in "DATA M                                                   | E SIGNAL<br>speed of 40 km/h (25 MPH) or more, then drive<br>R" in "AIR PRESSURE MONITOR" of "BCM".                                                                                | normally for 10 minutes.                                                                  |
| <b>1.</b> CHECK <sup>1</sup><br>With CON<br>Drive for<br>Perform<br>Select "    | TIRE PRESSURE<br>ISULT<br>r 3 minutes at a s<br>"DATA MONITO<br>BCM" in "DATA M                                                   | E SIGNAL<br>speed of 40 km/h (25 MPH) or more, then drive<br>R" in "AIR PRESSURE MONITOR" of "BCM".<br>IONITOR", and check that the tire pressures ma                              | normally for 10 minutes.<br>atch the standard value.                                      |
| 1.CHECK<br>With CON<br>1. Drive fo<br>2. Perform<br>3. Select "                 | TIRE PRESSURE<br>ISULT<br>r 3 minutes at a s<br>"DATA MONITO<br>BCM" in "DATA M                                                   | E SIGNAL<br>speed of 40 km/h (25 MPH) or more, then drive<br>R" in "AIR PRESSURE MONITOR" of "BCM".<br>IONITOR", and check that the tire pressures ma<br>Condition                 | normally for 10 minutes.<br>atch the standard value.<br>Displayed value                   |
| 1.CHECK<br>With CON<br>Drive fo<br>Perform<br>Select "<br>Mon<br>AIR P          | TIRE PRESSURE<br>ISULT<br>r 3 minutes at a s<br>"DATA MONITO<br>BCM" in "DATA M<br>itor item                                      | E SIGNAL<br>speed of 40 km/h (25 MPH) or more, then drive<br>R" in "AIR PRESSURE MONITOR" of "BCM".<br>IONITOR", and check that the tire pressures ma<br>Condition                 | normally for 10 minutes.<br>atch the standard value.<br>Displayed value                   |
| 1.CHECK<br>With CON<br>1. Drive fo<br>2. Perform<br>3. Select "<br>Mon<br>AIR P | TIRE PRESSURE<br>ISULT<br>r 3 minutes at a s<br>"DATA MONITO<br>BCM" in "DATA M<br>itor item<br>RESS FL<br>RESS FR D              | E SIGNAL<br>speed of 40 km/h (25 MPH) or more, then drive<br>R" in "AIR PRESSURE MONITOR" of "BCM".<br>IONITOR", and check that the tire pressures m<br>Condition                  | normally for 10 minutes.<br>atch the standard value.<br>Displayed value                   |
| 1.CHECK<br>With CON<br>Drive fo<br>Perform<br>Select "<br>Mon<br>AIR P<br>AIR P | TIRE PRESSURE<br>ISULT<br>r 3 minutes at a s<br>"DATA MONITO<br>BCM" in "DATA M<br>Itor item<br>RESS FL<br>RESS FR D<br>RESS RR m | E SIGNAL<br>speed of 40 km/h (25 MPH) or more, then drive<br>R" in "AIR PRESSURE MONITOR" of "BCM".<br>IONITOR", and check that the tire pressures m<br>Condition                  | normally for 10 minutes.<br>atch the standard value.<br>Displayed value                   |

Stop the vehicle and within 5 minutes, use "DATA MONITOR" in "AIR PRESSURE MONITOR" of "BCM" to display the tire pressure for all wheels.

Is a tire pressure of 0 kPa (0 Psi) displayed for all wheels?

YES >> GO TO 2. NO >> GO TO 5.

2. CHECK HARNESS BETWEEN BCM AND TIRE PRESSURE RECEIVER

1. Turn the ignition switch OFF.

Disconnect BCM harness connector and tire pressure receiver harness connector. 2.

3. Check the continuity between BCM harness connector and tire pressure receiver harness connector. Ν

Ο

Ρ

# C1708, C1709, C1710, C1711 TIRE PRESSURE SENSOR

#### < DTC/CIRCUIT DIAGNOSIS >

| B                    | CM       | Tire pressure receiver |          | Continuity |
|----------------------|----------|------------------------|----------|------------|
| Connector            | Terminal | Connector              | Terminal | Continuity |
|                      | 137      |                        | 1        |            |
| M123 138 M101<br>139 | M101     | 4                      | Existed  |            |
|                      | 139      |                        | 2        |            |

4. Check the continuity between BCM harness connector and ground.

| BCM       |          |        | Continuity  |  |
|-----------|----------|--------|-------------|--|
| Connector | Terminal | —      | Continuity  |  |
|           | 137      |        | Not existed |  |
| M123      | 138      | Ground |             |  |
|           | 139      |        |             |  |

Is the inspection result normal?

YES >> GO TO 3.

NO >> Repair or replace damaged parts.

# **3.**CHECK TIRE PRESSURE RECEIVER POWER SUPPLY CIRCUIT

- 1. Connect the BCM harness connector.
- 2. Turn the ignition switch ON.

#### CAUTION: Never start the engine.

3. Check the voltage between the BCM harness connector and ground.

| BCM       |          |        | Voltago (Approx.) |
|-----------|----------|--------|-------------------|
| Connector | Terminal |        | Volidge (Applox.) |
| M123      | 138      | Ground | 5 V               |

Is the inspection result normal?

YES >> GO TO 4.

NO >> Repair or replace damaged parts.

**4.**CHECK TIRE PRESSURE RECEIVER

Check tire pressure receiver. Refer to WT-30, "Diagnosis Procedure".

Is the inspection result normal?

YES >> GO TO 5.

NO >> Replace tire pressure receiver. Refer to <u>WT-49</u>, "Exploded View".

**5.**CHECK ID REGISTRATION

Perform ID registration of all tire pressure sensors. Refer to WT-19, "Work Procedure".

Can ID registration of all tire pressure sensors be completed?

YES >> GO TO 6.

NO >> Replace tire pressure sensor. Refer to <u>WT-47, "Exploded View"</u>.

**6.**CHECK TIRE PRESSURE MONITORING SYSTEM

#### With CONSULT

- 1. Drive at a speed of 40 km/h (25 MPH) or more for several minutes without stopping.
- 2. Perform "DATA MONITOR" in "AIR PRESSURE MONITOR" of "BCM".
- 3. Select "BCM" in "DATA MONITOR", and check that the tire pressures match the standard value.

### C1708, C1709, C1710, C1711 TIRE PRESSURE SENSOR

#### < DTC/CIRCUIT DIAGNOSIS >

| Monitor item | Condition                                                 | Displayed value            | A |
|--------------|-----------------------------------------------------------|----------------------------|---|
| AIR PRESS FL |                                                           |                            |   |
| AIR PRESS FR | Drive at a speed of 40 km/h (25 MPH) or more, for several | Internal pressure of tires | - |
| AIR PRESS RR | minutes without stopping.                                 | internal pressure of thes  | E |
| AIR PRESS RL |                                                           |                            |   |

**CAUTION:** 

Stop the vehicle and within 15 minutes, use "DATA MONITOR" in "AIR PRESSURE MONITOR" of "BCM" to read the tire pressure for all wheels.

Is the inspection result normal?

- YES >> Replace the DTC-detected malfunctioning tire pressure sensor. Refer to <u>WT-47, "Exploded View"</u>.
- NO >> Replace BCM. Refer to <u>BCS-79, "Exploded View"</u>.

WT

F

Н

J

Κ

L

Μ

Ν

Ο

Ρ

D

С

#### C1716, C1717, C1718, C1719 TIRE PRESSURE SENSOR

< DTC/CIRCUIT DIAGNOSIS >

# C1716, C1717, C1718, C1719 TIRE PRESSURE SENSOR

#### **DTC Logic**

INFOID:000000008155972

INFOID:000000008155973

#### DTC DETECTION LOGIC

| DTC   | Display item       | Malfunction detected condition                                                         | Possible case                                              |
|-------|--------------------|----------------------------------------------------------------------------------------|------------------------------------------------------------|
| C1716 | [PRESSDATA ERR] FL | Malfunction in the tire pressure data from the front left wheel tire pressure sensor.  |                                                            |
| C1717 | [PRESSDATA ERR] FR | Malfunction in the tire pressure data from the front right wheel tire pressure sensor. | <ul> <li>ID registration is not fin-<br/>ished</li> </ul>  |
| C1718 | [PRESSDATA ERR] RR | Malfunction in the tire pressure data from the rear right wheel tire pressure sensor.  | <ul> <li>Tire pressure sensor mal-<br/>function</li> </ul> |
| C1719 | [PRESSDATA ERR] RL | Malfunction in the tire pressure data from the rear left wheel tire pressure sensor.   |                                                            |

#### DTC CONFIRMATION PROCEDURE

#### **1.**DTC REPRODUCTION PROCEDURE

#### (D) With CONSULT

1. Turn the ignition switch ON. CAUTION:

#### Never start the engine.

- Check the tire pressure for all wheels and adjust to the specified value. Refer to <u>WT-50, "Tire Air Pressure"</u>.
- 3. Perform "SELF-DIAG RESULTS" in "AIR PRESSURE MONITOR" of "BCM".

Is DTC "C1716", "C1717", "C1718", "C1719" detected?

YES >> Perform trouble diagnosis. Refer to <u>WT-26, "Diagnosis Procedure"</u>.

NO >> INSPECTION END

#### Diagnosis Procedure

**1.**CHECK TIRE PRESSURE

Check the internal pressure of all wheels. Refer to WT-50. "Tire Air Pressure".

Is the inspection result normal?

YES >> Replace the DTC-detected malfunctioning tire pressure sensor. Refer to <u>WT-47, "Exploded View"</u>. NO >> After adjusting the tire pressure, GO TO 2.

#### 2. CHECK TIRE PRESSURE SIGNAL

#### With CONSULT

- 1. Check and adjust the tire pressure for all wheels. Refer to WT-50, "Tire Air Pressure".
- 2. Perform tire pressure sensor ID registration for all wheels. Refer to WT-19, "Work Procedure".
- 3. Drive for 3 minutes at a speed of 40 km/h (25 MPH) or more, then drive normally for 10 minutes.
- 4. Perform "DATA MONITOR" in "AIR PRESSURE MONITOR" of "BCM".
- 5. Select "BCM" in "DATA MONITOR", and check that the tire pressures match the standard value. CAUTION:

Stop the vehicle and within 15 minutes, use CONSULT "DATA MONITOR" to display the tire pressure for all wheels.

6. Check that "DATA MONITOR" displays tire pressure of 438.60 kPa (4.47 kg/cm<sup>2</sup>, 63.60 Psi).

#### Is the inspection 438.60 kPa (4.47 kg/cm<sup>2</sup>, 63.60 Psi)?

- YES >> Replace tire pressure sensor the tire pressure 438.60 kPa (4.47 kg/cm<sup>2</sup>, 63.60 Psi) displayed. Refer to <u>WT-47, "Exploded View"</u>.
- NO >> GO TO 1.

#### < DTC/CIRCUIT DIAGNOSIS >

# C1729 VEHICLE SPEED SIGNAL

#### Description

BCM detects no vehicle speed signal.

#### DTC Logic

INFOID:000000008155975

INFOID:000000008155974

А

В

С

#### DTC DETECTION LOGIC

| DTC                                  | Display item                                                                                                | Malfunction detecting condition                                                      | Possible case                                                                                     |    |
|--------------------------------------|----------------------------------------------------------------------------------------------------|--------------------------------------------------------------------------------------|---------------------------------------------------------------------------------------------------|----|
| C1729                                | VHCL SPEED SIG ERR                                                                                          | Vehicle speed signal not detected.                                                   | <ul> <li>CAN communication error</li> <li>Unified meter and A/C amp. mal-<br/>function</li> </ul> | D  |
| DTC CON                              | FIRMATION PROCE                                                                                             | DURE                                                                                 |                                                                                                   | WT |
| 1.DTC RE                             | PRODUCTION PROC                                                                                             | EDURE                                                                                |                                                                                                   |    |
| With CO Drive fe C Perform           | NSULT<br>or several minutes at a<br>n "SELF-DIAG RESUL                                                      | speed of 40 km/h (25 MPH) or more, then sto<br>TS" in "AIR PRESSURE MONITOR" of "BCM | op the vehicle.<br>".                                                                             | F  |
| YES >><br>NO >>                      | <ul> <li><u>729<sup>a</sup> detected?</u></li> <li>Perform trouble diagr</li> <li>INSPECTION END</li> </ul> | osis. Refer to <u>WT-27, "Diagnosis Procedure"</u> .                                 |                                                                                                   | G  |
| Diagnosi                             | s Procedure                                                                                                 |                                                                                      | INFOID:00000008155976                                                                             | Н  |
| 1.PERFO                              | RM UNIFIED METER /                                                                                          | AND A/C AMP. SELF-DIAGNOSIS                                                          |                                                                                                   |    |
| With CO Perform "S                   | NSULT<br>ELF-DIAG RESULTS"                                                                                  | of "METER/M&A".                                                                      |                                                                                                   |    |
| Is any DTC                           | detected?                                                                                                   |                                                                                      |                                                                                                   | J  |
| YES >><br>NO >>                      | <ul> <li>Check the DTC. Refe</li> <li>GO TO 2.</li> </ul>                                                   | r to <u>MWI-84, "DTC Index"</u> .                                                    |                                                                                                   |    |
| 2.снеск                              | INFORMATION                                                                                                 |                                                                                      |                                                                                                   | K  |
| With CO I. Perform Select            | NSULT<br>n "DATA MONITOR" in<br>"BCM" in "DATA MON                                                          | "AIR PRESSURE MONITOR" of "BCM".                                                     | Refer to BCS-45 "Reference                                                                        | L  |
| <u>Value</u> ".                      |                                                                                                    |                                                                                      |                                                                                                   |    |
| Is the inspendent<br>YES >><br>NO >> | ection result normal?<br>• Check pin terminal ar<br>• Replace BCM. Refer                                    | nd connection of each harness connector for r<br>to <u>BCS-79, "Exploded View"</u> . | nalfunctioning conditions.                                                                        | M  |
|                                      |                                                                                                    |                                                                                      |                                                                                                   | Ν  |
|                                      |                                                                                                    |                                                                                      |                                                                                                   | 0  |

#### C1734 BCM

#### < DTC/CIRCUIT DIAGNOSIS >

#### C1734 BCM

#### DTC Logic

INFOID:000000008155977

INFOID:000000008155978

#### DTC DETECTION LOGIC

| DTC   | Display item | Malfunction detected condition                     | Possible case   |
|-------|--------------|----------------------------------------------------|-----------------|
| C1734 | CONTROL UNIT | Tire pressure monitoring system malfunction in BCM | BCM malfunction |

#### DTC CONFIRMATION PROCEDURE

#### **1.**DTC REPRODUCTION PROCEDURE

#### (B) With CONSULT

1. Drive at a speed of 40 km/h (25 MPH) or more for several minutes without stopping.

 Perform "SELF-DIAG RESULTS" in "AIR PRESSURE MONITOR" of "BCM". CAUTION:

#### Perform within 15 minutes after stop the vehicle.

#### Is DTC "C1734" detected?

YES >> Perform trouble diagnosis. Refer to <u>WT-28, "Diagnosis Procedure"</u>.

NO >> INSPECTION END

#### Diagnosis Procedure

#### 1.CHECK BCM POWER SUPPLY

- 1. Turn the ignition switch OFF.
- 2. Disconnect BCM harness connector.
- 3. Check voltage between BCM harness connector terminals and ground.

| BCM       |          |        | Voltago         |  |
|-----------|----------|--------|-----------------|--|
| Connector | Terminal |        | vollage         |  |
| M118      | 1        | Ground | Battory voltago |  |
| M119      | 11       | Ground | Ballery vollage |  |

#### Is the power supply normal?

YES >> GO TO 2. NO >> Check th

- >> Check the following. If any items are damaged, repair or replace damage parts.
  - 40A fusible link [No. K located in the fuse block]. Refer to <u>PG-111, "Fuse and Fusible Link</u> <u>Arrangement"</u>.
  - 10A fuse [No. 10 located in the fuse block (J/B)]. Refer to <u>PG-110, "Fuse, Connector and Termi-nal Arrangement"</u>.
  - Harness for short or open between battery and BCM harness connector M118 terminal 1.
  - Harness for short or open between battery and BCM harness connector M119 terminal 11.
  - Check the Battery voltage.

#### 2. CHECK BCM GROUND

Check the continuity between BCM harness connector and ground.

| BCM       |          |        | Continuity |  |
|-----------|----------|--------|------------|--|
| Connector | Terminal |        | Continuity |  |
| M119      | 13       | Ground | Existed    |  |

Is the inspection result normal?

YES >> GO TO 3.

NO >> Repair or replace damaged parts.

#### $\mathbf{3.}$ CHECK HARNESS BETWEEN BCM AND TIRE PRESSURE RECEIVER

1. Disconnect tire pressure receiver harness connector.

2. Check the continuity between BCM harness connector and tire pressure receiver harness connector.

#### C1734 BCM

#### < DTC/CIRCUIT DIAGNOSIS >

|                                              | ЗСМ                                                          | Tire pressure receiver                      |                       |                          |
|----------------------------------------------|--------------------------------------------------------------|---------------------------------------------|-----------------------|--------------------------|
| Connector                                    | Terminal                                                     | Connector                                   | Terminal              | Continuity               |
|                                              | 137                                                          |                                             | 1                     |                          |
| M123                                         | 138                                                          | M101                                        | 4                     | Existed                  |
|                                              | 139                                                          | -                                           | 2                     |                          |
| 3. Check the contin                          | nuity between BCM har                                        | mess connector and                          | ground.               |                          |
|                                              | BCM                                                          |                                             |                       |                          |
| Connector                                    | Termin                                                       | al                                          | —                     | Continuity               |
|                                              | 137                                                          |                                             |                       |                          |
| M123                                         | 138                                                          |                                             | Ground                | Not existed              |
|                                              | 139                                                          |                                             |                       | V                        |
| Is the inspection res                        | ult normal?                                                  | L                                           |                       |                          |
| YES >> GO TO                                 | 4.                                                           |                                             |                       |                          |
| NO >> Repair c                               | or replace damaged par                                       | rts.                                        |                       |                          |
| <b>4.</b> CHECK BCM                          |                                                              |                                             |                       |                          |
| Check the BCM inpu                           | it/output signal. Refer to                                   | o <u>BCS-45, "Referenc</u>                  | <u>ce Value"</u> .    |                          |
| Is the inspection res                        | <u>ult normal?</u>                                           |                                             |                       |                          |
| YES >> INSPEC                                |                                                              |                                             |                       |                          |
| NO >> GO IO :                                | 5.                                                           |                                             |                       |                          |
| <b>J.</b> CHECK BCM HA                       | RNESS CONNECTOR                                              |                                             |                       |                          |
| Check the BCM pin                            | terminals for damage o                                       | r loose connection v                        | vith harness connecto | r.                       |
| Is the inspection res                        | <u>ult normal?</u>                                           |                                             |                       |                          |
| YES >> Replace<br>NO >> Check for<br>necessa | BCM. Refer to <u>BCS-79</u><br>or looseness or damag<br>Iry. | 9, "Exploded View".<br>ge at the harness co | nnector pins of the B | CM. Repair or replace if |
|                                              |                                                              |                                             |                       |                          |
|                                              |                                                              |                                             |                       |                          |
|                                              |                                                              |                                             |                       |                          |
|                                              |                                                              |                                             |                       |                          |
|                                              |                                                              |                                             |                       |                          |
|                                              |                                                              |                                             |                       |                          |
|                                              |                                                              |                                             |                       |                          |
|                                              |                                                              |                                             |                       |                          |
|                                              |                                                              |                                             |                       |                          |
|                                              |                                                              |                                             |                       |                          |
|                                              |                                                              |                                             |                       |                          |
|                                              |                                                              |                                             |                       |                          |
|                                              |                                                              |                                             |                       |                          |
|                                              |                                                              |                                             |                       |                          |
|                                              |                                                              |                                             |                       |                          |

#### TIRE PRESSURE RECEIVER

#### < DTC/CIRCUIT DIAGNOSIS >

#### TIRE PRESSURE RECEIVER

#### Component Function Check

**1.** TIRE PRESSURE MONITORING SYSTEM OPERATION

With CONSULT

- 1. Drive for 3 minutes at a speed of 40 km/h (25 MPH) or more, then drive normally for 10 minutes.
- 2. On "DATA MONITOR", select "AIR PRESS FL", "AIR PRESS FR", "AIR PRESS RR" and "AIR PRESS RL", and check that the tire pressures match the standard value.

| Monitor item | Condition                                             | Displayed value            |
|--------------|-------------------------------------------------------|----------------------------|
| AIR PRESS FL |                                                       |                            |
| AIR PRESS FR | Drive for 3 minutes at a speed of 40 km/h (25 MPH) or | Internal pressure of tires |
| AIR PRESS RR | more, then drive normally for 10 minutes.             |                            |
| AIR PRESS RL | -                                                     |                            |

#### CAUTION:

Stop the vehicle and within 5 minutes, use CONSULT "DATA MONITOR" to display the tire pressure for all wheels.

Is the inspection result normal?

- YES >> INSPECTION END
- NO >> Perform trouble diagnosis. Refer to <u>WT-30, "Diagnosis Procedure"</u>.

#### Diagnosis Procedure

INFOID:000000008155980

INFOID:00000008155979

#### 1.CHECK TIRE PRESSURE RECEIVER SIGNAL

 Turn the ignition switch ON. CAUTION:

#### Never start the engine.

2. Check tire pressure receiver connector and ground signal with oscilloscope.

| Tire pressure receiver |          |        | Condition                                               |                                                                                                    |  |
|------------------------|----------|--------|---------------------------------------------------------|----------------------------------------------------------------------------------------------------|--|
| Connector              | Terminal | _      | Condition                                               | vollage (Approx.)                                                                                    |  |
| M101                   | 2        | Ground | Stand by state                                          | (V)<br>4<br>2<br>0<br>+ 0.25<br>OCC3881D                                                             |  |
|                        |          |        | When receiving the signal from the tire pressure sensor | (V)<br>6<br>4<br>2<br>0<br>• • 0.2s<br>O<br>O<br>O<br>O<br>O<br>O<br>O<br>O<br>O<br>O<br>O<br>O<br>O |  |

Is the inspection result normal?

YES >> INSPECTION END

```
NO >> GO TO 2.
```

**2.**CHECK TIRE PRESSURE RECEIVER INPUT VOLTAGE

1. Disconnect tire pressure receiver connector.

2. Check voltage between tire pressure receiver connector and ground.

#### TIRE PRESSURE RECEIVER

#### < DTC/CIRCUIT DIAGNOSIS >

| Tire p                                                                                                    | pressure receiver                                                                        |                                 |               |                  |             |
|----------------------------------------------------------------------------------------------------|------------------------------------------------------------------------------------------|---------------------------------|---------------|------------------|-------------|
| Connector                                                                                                    | Termin                                                                                   | Terminal                        |               |                  |             |
| M101                                                                                                    | 4                                                                                        |                                 | Gr            | ound             | 5.0 V       |
| s the inspection result         YES       >> GO TO 3.         NO       >> Repair or r         CHECK TIRE PRES         . Disconnect BCM h         . Check continuity b | normal?<br>eplace damaged pa<br>SSURE RECEIVER<br>arness connector.<br>etween BCM harnes | rts.<br>GROUND C<br>ss connecto | CIRCUIT       | sure receiver co | nnector.    |
| BCI                                                                                                    | M                                                                                        |                                 | Tire pressure | receiver         |             |
| Connector                                                                                                    | Terminal                                                                                 | Conr                            | nector        | Terminal         | Continuity  |
| M123                                                                                                    | 137                                                                                      | M                               | 101           | 1                | Existed     |
| Check continuity b                                                                                                    | etween BCM harnes                                                                        | s connecto                      | r and ground. |                  |             |
| Connector                                                                                                    | BCM<br>Termir                                                                            | nal                             |               | _                | Continuity  |
| M123                                                                                                    | 137                                                                                      |                                 | Gr            | ound             | Not existed |
|                                                                                                    |                                                                                          |                                 |               |                  |             |
|                                                                                                    |                                                                                          |                                 |               |                  |             |
|                                                                                                    |                                                                                          |                                 |               |                  |             |
|                                                                                                    |                                                                                          |                                 |               |                  |             |
|                                                                                                    |                                                                                          |                                 |               |                  |             |
|                                                                                                    |                                                                                          |                                 |               |                  |             |

#### LOW TIRE PRESSURE WARNING LAMP

#### < DTC/CIRCUIT DIAGNOSIS >

#### LOW TIRE PRESSURE WARNING LAMP

#### **Component Function Check**

**1.**CHECK THE ILLUMINATION OF THE LOW TIRE PRESSURE WARNING LAMP

Check that the low tire pressure warning lamp is turned OFF after illuminating for approximately 1 second, when the ignition switch is turned ON.

Is the inspection result normal?

YES >> INSPECTION END

NO >> Perform trouble diagnosis. Refer to <u>WT-32, "Diagnosis Procedure"</u>.

#### Diagnosis Procedure

INFOID:000000008155982

INFOID:000000008155981

#### **1.**POWER SUPPLY AND GROUND CIRCUIT

Check power supply and ground circuit. Refer to WT-33, "Diagnosis Procedure".

Is the inspection result normal?

YES >> GO TO 2.

NO >> Repair or replace damaged parts.

2.PERFORM SELF-DIAGNOSIS

#### With CONSULT

Perform "SELF-DIAG RESULTS" in "AIR PRESSURE MONITOR" of "BCM".

Is any DTC detected?

YES >> Check the DTC. Refer to <u>BCS-73, "DTC Index"</u>.

NO >> GO TO 3.

**3.**CHECK LOW TIRE PRESSURE WARNING LAMP SIGNAL

(D) With CONSULT

1. Turn the ignition switch ON. CAUTION:

#### Never start the engine.

- 2. Perform "DATA MONITOR" in "AIR PRESSURE MONITOR" of "BCM".
- 3. Select "BCM" in "DATA MONITOR", and check that the low tire pressure warning lamp is turned OFF after illuminating for approximately 1 second, when the ignition switch is turned ON.

Is the inspection result normal?

- YES >> Check the combination meter. Refer to <u>MWI-6. "METER SYSTEM : System Description"</u>.
- NO >> Replace the BCM. Refer to <u>BCS-79, "Exploded View"</u>.

#### POWER SUPPLY AND GROUND CIRCUIT

#### < DTC/CIRCUIT DIAGNOSIS >

| POWER SUPPLY A                                                                                                    | AND GROUND CIR                                                                    | CUIT                    |                       |  |
|----------------------------------------------------------------------------------------------------|-----------------------------------------------------------------------------------|-------------------------|-----------------------|--|
| Diagnosis Procedure                                                                                                    |                                                                                   |                         | INF0ID:00000008155983 |  |
| 1.POWER SUPPLY SYST                                                                                                    | EM CHECK                                                                          |                         |                       |  |
| <ol> <li>Turn the ignition switch</li> <li>Disconnect the BCM hat</li> <li>Turn the ignition switch<br/>CAUTION:<br/>Never start the engine</li> <li>Check the voltage betw</li> </ol>               | OFF.<br>arness connector.<br>ON.<br>9.<br>reen the BCM harness conr               | ector and the ground.   |                       |  |
| BC                                                                                                    | BCM                                                                               |                         | Voltage               |  |
| Connector                                                                                                    | Terminal                                                                          |                         |                       |  |
| M118                                                                                                    | 1                                                                                 | Ground                  | Battery voltage       |  |
| M119                                                                                                    | 11                                                                                |                         |                       |  |
| Is the inspection result norm         YES       >> GO TO 2.         NO       >> Repair or replace <b>2.</b> GROUND SYSTEM INS         1. Turn the ignition switch         2. Check the continuity be | n <u>al?</u><br>ce damaged parts.<br>PECTION<br>OFF.<br>otween the BCM harness co | nnector and the ground. |                       |  |
| BC                                                                                                    | CM                                                                                |                         | Continuity            |  |
| Connector                                                                                                    | Terminal                                                                          | —                       | Continuity            |  |
| M119                                                                                                    | 13                                                                                | Ground                  | Existed               |  |
| Is the inspection result norn                                                                                                    | nal?                                                                              |                         | ·                     |  |

YES >> • Check the 10A fuse [No. 10 in fuse block (J/B)].

Check the 40A fusible link [No. K in fuse block].

NO >> Repair or replace damaged parts.

А

В

С

D

٧T

F

G

Н

J

Κ

L

Μ

Ν

Ο

Ρ

< SYMPTOM DIAGNOSIS >

# SYMPTOM DIAGNOSIS

TPMS

Symptom Table

INFOID:000000008155984

LOW TIRE PRESSURE WARNING LAMP SYMPTOM CHART

#### TPMS

#### < SYMPTOM DIAGNOSIS >

| Diagnosis items                        | Symptom<br>(Ignition switch<br>ON)                                                                             | Low tire pressure warning lamp                          | Cause                                                                       | Action                                                                                                    |
|----------------------------------------|----------------------------------------------------------------------------------------------------|---------------------------------------------------------|-----------------------------------------------------------------------------|----------------------------------------------------------------------------------------------------|
|                                        | The low tire pres-<br>sure warning lamp<br>illuminates for 1<br>second, then turns<br>OFF.                     | ON 1 sec > stays OFF<br>SEIA0592E                       | Wake-up operation for all tire pressure sensors at wheels is completed.     | No system malfunctions                                                                                                    |
|                                        | The low tire pres-<br>sure warning lamp<br>repeats blinking<br>ON for 2 seconds<br>and OFF for 0.2<br>seconds. | ON 2 sec > OFF 0.2 sec<br>SEIA0593E                     | Wake-up operation for all tire pressure sensors at wheels is not completed. | Perform the wake-up oper-<br>ation for all tire pressure<br>sensors at wheels. Refer to<br>WT-18, "Work Procedure".                         |
|                                        | The low tire pres-<br>sure warning lamp<br>blinks once.                                                        | Blinks 1 time<br>ON 0.3 sec > OFF 1.0 sec               | The front left tire pres-<br>sure sensor is not acti-<br>vated.             | Perform the wake-up oper-<br>ation for the tire pressure<br>sensor at front left wheel.<br>Refer to <u>WT-18, "Work Pro-<br/>cedure"</u> .  |
| Low tire pres-<br>sure warning<br>lamp | The low tire pres-<br>sure warning lamp<br>repeats blinking<br>twice.                                          | Blinks 2 times<br>ON 0.3 sec > OFF 0.3 sec<br>SEIA0596E | The front right tire pres-<br>sure sensor is not acti-<br>vated.            | Perform the wake-up oper-<br>ation for the tire pressure<br>sensor at front right wheel.<br>Refer to <u>WT-18, "Work Pro-<br/>cedure"</u> . |
|                                        | The low tire pres-<br>sure warning lamp<br>repeats blinking for<br>3 times.                                    | Blinks 3 times<br>ON 0.3 sec > OFF 0.3 sec<br>SEIA0596E | The rear right tire pres-<br>sure sensor is not acti-<br>vated.             | Perform the wake-up oper-<br>ation for the tire pressure<br>sensor at rear right wheel.<br>Refer to <u>WT-18. "Work Pro-<br/>cedure"</u> .  |
|                                        | The low tire pres-<br>sure warning lamp<br>repeats blinking for<br>4 times.                                    | Blinks 4 times<br>ON 0.3 sec > OFF 0.3 sec<br>SEIA0597E | The rear left tire pressure sensor is not activated.                        | Perform the wake-up oper-<br>ation for the tire pressure<br>sensor at rear left wheel.<br>Refer to <u>WT-18, "Work Pro-<br/>cedure"</u> .   |
|                                        | The low tire pres-<br>sure warning lamp<br>turns ON and stays<br>illuminated.                                  | Comes ON<br>and<br>stays ON<br>SEIA0599E                | Low tire pressure                                                           | Check the tire pressure for<br>all wheels and adjust to the<br>specified value. Refer to<br><u>WT-50, "Tire Air Pressure"</u> .             |

WT-35

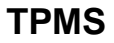

#### < SYMPTOM DIAGNOSIS >

| Diagnosis items      | Symptom<br>(Ignition switch<br>ON)                                                                                                   | Low tire pressure warning lamp                                     | Cause                                                                                                    | Action                                                                                                    |
|----------------------|----------------------------------------------------------------------------------------------------|--------------------------------------------------------------------|----------------------------------------------------------------------------------------------------|----------------------------------------------------------------------------------------------------|
|                      |                                                                                                    |                                                                    | The combination meter<br>fuse is open or removed<br>(or pulled out).                                                                                                    | Check and install the com-<br>bination meter fuse. If nec-<br>essary, replace the fuse.                                                                                                    |
| Low tire pres-       | The low tire pres-<br>sure warning lamp<br>repeats blinking at                                                                       |                                                                    | The BCM harness con-<br>nector is removed.                                                                                                    | Check the connection con-<br>ditions of the BCM harness<br>connector, and repair if nec-<br>essary.                                                                                                    |
| sure warning<br>lamp | 0.5-second inter-<br>vals for 1 minute,<br>and then stays illu-<br>minated.                                                          | Blinks 1 min<br>ON 0.5 sec > OFF 0.5 sec and stays ON<br>SEIA0788E | Tire Pressure Monitoring<br>System (TPMS) mal-<br>function.                                                                                                    | <ul> <li>Perform CONSULT self-<br/>diagnosis. Refer to <u>WT-9</u>,<br/><u>"COMMON ITEM : CON-</u><br/><u>SULT Function (BCM -</u><br/><u>COMMON ITEM)"</u>.</li> <li>If necessary, perform tire<br/>pressure sensor ID regis-<br/>tration. Refer to <u>WT-19</u>,<br/><u>"Work Procedure"</u>.</li> </ul>                                                                                                    |
| Turn signal<br>lamp  | The turn signal<br>lamps do not blink<br>twice when the tire<br>pressure sensor is<br>activated. Or the<br>buzzer does not<br>sound. |                                                                    | <ol> <li>The tire pressure<br/>sensor activation<br/>tool (J-45295) does<br/>not activate.</li> <li>The ignition switch<br/>is OFF when the<br/>tire pressure sen-<br/>sor wake-up opera-<br/>tion is performed.</li> <li>The tire pressure<br/>sensor activation<br/>tool (J-45295) is<br/>not used in the cor-<br/>rect position.</li> <li>The tire pressure<br/>sensor is already<br/>waked up.</li> </ol> | <ol> <li>Replace the battery in<br/>the tire pressure sen-<br/>sor activation tool (J-<br/>45295).</li> <li>Turn the ignition<br/>switch ON when per-<br/>forming the tire pres-<br/>sure sensor wake-up<br/>operation.</li> <li>Operate the tire pres-<br/>sure sensor activation<br/>tool (J-45295) in the<br/>correct position when<br/>performing the wake-<br/>up operation.</li> <li>No procedure.</li> </ol> |

#### NOTE:

If tire pressure sensor wake-up operation is not completed for two or more tire pressure sensors, the applicable low tire pressure warning lamp blinking patterns are displayed continuously.

(Example: Blinks once/OFF/blinks 3 times = Wake-up operation is not completed at the front left wheel and rear right wheel tire pressure sensors.)

#### LOW TIRE PRESSURE WARNING LAMP DOES NOT TURN ON

#### < SYMPTOM DIAGNOSIS >

#### LOW TIRE PRESSURE WARNING LAMP DOES NOT TURN ON

#### Description

| Description                                                                                                    | FOID:000000008155985  |    |
|----------------------------------------------------------------------------------------------------|-----------------------|----|
| DESCRIPTION<br>The low tire pressure warning lamp illuminates for approximately 1 second and then turns OFF w                                                                  | hen the igni-         | В  |
| tion switch is turned ON. This is to check that no abnormal condition is present in the tire pressur                                                                           | e monitoring          |    |
| The lamp bulb may be burnt out or the tire pressure monitoring system may be malfunctioning i pressure warning lamp does not illuminate when the ignition switch is turned ON. | f the low tire        | С  |
| Diagnosis Procedure                                                                                                    | IFOID:000000008155986 | D  |
| 1. CHECK LOW TIRE PRESSURE WARNING LAMP                                                                                                    | I                     |    |
| Perform trouble diagnosis of the low tire pressure warning lamp. Refer to WT-32, "Diagnosis Proc                                                                               | edure".               | WT |
| Is the inspection result normal?                                                                                                    |                       |    |
| NO >> Repair or replace damaged parts.                                                                                                    | on.                   | F  |
|                                                                                                    |                       |    |
|                                                                                                    |                       | G  |
|                                                                                                    |                       |    |
|                                                                                                    |                       | Н  |
|                                                                                                    |                       |    |
|                                                                                                    |                       | Ι  |
|                                                                                                    |                       |    |
|                                                                                                    |                       | J  |
|                                                                                                    |                       |    |
|                                                                                                    |                       | K  |
|                                                                                                    |                       |    |
|                                                                                                    |                       | L  |
|                                                                                                    |                       |    |
|                                                                                                    |                       | М  |

Ν

Ο

Ρ

А

#### LOW TIRE PRESSURE WARNING LAMP DOES NOT TURN OFF

#### < SYMPTOM DIAGNOSIS >

#### LOW TIRE PRESSURE WARNING LAMP DOES NOT TURN OFF

#### Description

The low tire pressure warning lamp does not turn OFF after several seconds is passed after engine starts.

#### Diagnosis Procedure

INFOID:000000008155988

INFOID:00000008155987

**1.**CHECK TIRE PRESSURE

1. Turn the ignition switch ON. CAUTION:

Never start the engine.

2. Check the tire pressure for all wheels and adjust to the specified value. Refer to <u>WT-50, "Tire Air Pressure"</u>.

Is the inspection result normal?

YES >> GO TO 2.

NO >> Inspect or repair the tires or wheels.

2. CHECK LOW TIRE PRESSURE WARNING LAMP

Check low tire pressure warning lamp display.

Does not low tire pressure warning lamp turn OFF?

YES >> GO TO 3. NO >> INSPECTION END

3. СНЕСК ВСМ

With CONSULT

Perform "SELF-DIAG RESULTS" in "AIR PRESSURE MONITOR" of "BCM".

Is any DTC detected?

YES >> Check the DTC. Refer to <u>BCS-73, "DTC Index"</u>.

NO >> GO TO 4.

**4.**CHECK BCM POWER SUPPLY AND GROUND

Perform the trouble diagnosis for power supply and ground circuit. Refer to <u>WT-33. "Diagnosis Procedure"</u>. <u>Is the inspection result normal?</u>

YES >> Replace BCM. Refer to <u>BCS-79, "Exploded View"</u>.

NO >> Repair or replace damaged parts.

#### LOW TIRE PRESSURE WARNING LAMP BLINKS

#### < SYMPTOM DIAGNOSIS >

# LOW TIRE PRESSURE WARNING LAMP BLINKS

#### Description

The low tire pressure warning lamp blinks when the ignition switch is turned ON. **NOTE:** 

The position of an inactive tire pressure sensor can be identified by checking the blinking timing of the low tire pressure warning lamp.

| Low tire pressure warning lamp bli | nking timing                 | Activation tire position |  |
|------------------------------------|------------------------------|--------------------------|--|
| ON a b                             | a : 0.3 sec.<br>b : 1.0 sec. | Front LH                 |  |
| ON a a b                           | a : 0.3 sec.<br>b : 1.0 sec. | Front RH                 |  |
| ON a a a a b                       | a : 0.3 sec.<br>b : 1.0 sec. | Rear RH                  |  |
| ON a a a a a b                     | a : 0.3 sec.<br>b : 1.0 sec. | Rear LH                  |  |
| ON a b                             | a : 2 sec.<br>b : 0.2 sec.   | All tires                |  |

#### **Diagnosis Procedure**

#### **1.**TIRE PRESSURE SENSOR WAKE-UP OPERATION

| Perform the tire pressure sensor wake-up. Refer to WT-18, "Work Procedure".                                          |                           |
|----------------------------------------------------------------------------------------------------|---------------------------|
| Is the tire pressure sensor wake-up completed?                                                                       |                           |
| YES >> GO TO 2.<br>NO >> Perform trouble diagnosis for the tire pressure sensor. Refer to <u>WT-23, "Diagnosis P</u> | <u>"rocedure"</u> . J     |
| <b>Z</b> .TIRE PRESSURE SENSOR ID REGISTRATION                                                                       |                           |
| Perform tire pressure sensor ID registration. Refer to WT-19, "Work Procedure".                                      | K                         |
| Is tire pressure sensor ID registration completed?                                                                   | 1 %                       |
| YES >> INSPECTION END<br>NO >> Perform the self-diagnosis for "AIR PRESSURE MONITOR". Refer to <u>BCS-73, "DTC</u>   | <mark>≿ Index"</mark> . ∟ |
|                                                                                                    | M                         |

Ν

А

В

С

Н

INFOID:000000008155989

JPEIC0089GB

INFOID:000000008155990

0

#### **ID REGISTRATION CANNOT BE COMPLETED**

#### < SYMPTOM DIAGNOSIS >

#### ID REGISTRATION CANNOT BE COMPLETED

#### Description

DESCRIPTION

The ID of the tire pressure sensor installed in each wheel cannot be registered in the tire pressure monitoring system.

Inspect the tire pressure sensor or the tire pressure monitoring system circuit.

#### Diagnosis Procedure

INFOID:000000008155992

INFOID:000000008155991

#### **1.**TIRE PRESSURE SENSOR WAKE-UP

Perform the tire pressure sensor wake-up. Refer to WT-18, "Work Procedure".

Is the tire pressure sensor wake-up completed?

YES >> GO TO 3.

NO >> GO TO 2.

2. CHECK TIRE PRESSURE SENSOR ACTIVATION TOOL

Check tire pressure sensor activation tool.

Is the inspection result normal?

YES >> GO TO 3.

NO >> Replace the battery of tire pressure sensor activation tool or repair/replace the tire pressure sensor activation tool.

#### **3.** TIRE PRESSURE SENSOR ID REGISTRATION

Perform tire pressure sensor ID registration. Refer to <u>WT-19, "Work Procedure"</u>. CAUTION:

To perform ID registration, observe the following points:

- Never register ID in a place where radio waves are interfered (e.g. radio tower).
- Never register ID in a place close to vehicles including TPMS.

Is tire pressure sensor ID registration completed?

YES >> INSPECTION END

NO >> GO TO 4.

**4.**CHECK TIRE PRESSURE SIGNAL

Change the work location and perform ID registration again.

#### NOTE:

Depending on the tire pressure sensor position<sup>\*</sup>, a blind spot exists, and the tire pressure receiver gets a poor reception. If an ID registration is performed under this condition, the registration may not be completed. In such case, follow the instructions below to improve the radio wave receiving environment.

• Rotate tire by 90°, 180°, or 270°. (This Step is to change tire pressure sensor position.)

• Open the door close to the tire of which ID registration is ongoing.

\*: Radio wave reception condition depends on vehicle architecture (e.g. body harness layout, tire wheel design) or environment.

When ID registration is performed, which wheels do not react?

All wheels react and ID registration is possible.>>INSPECTION END

Only certain wheel(s) do not react.>>Replace applicable tire pressure sensor. Refer to <u>WT-47, "Removal and</u> <u>Installation"</u>.

All wheels do not react.>>Check the tire pressure receiver. Refer to WT-30, "Component Function Check".

# NOISE, VIBRATION AND HARSHNESS (NVH) TROUBLESHOOTING < SYMPTOM DIAGNOSIS >

# NOISE, VIBRATION AND HARSHNESS (NVH) TROUBLESHOOTING

#### NVH Troubleshooting Chart

INFOID:000000008155993

А

В

Use chart below to find the cause of the symptom. If necessary, repair or replace these parts.

| Reference page                     |               | FSU-9, FSU-12                    | WT-45, "Inspection" | WT-42, "Adjustment" | WT-50, "Tire Air Pressure" | WT-42, "Adjustment" | I                     | I              | WT-50, "Tire Air Pressure" | NVH in DLN section. | NVH in DLN section. | NVH in FAX and FSU sections.    | NVH in RAX and RSU sections.  | Refer to TIRES in this chart. | Refer to ROAD WHEEL in this chart. | NVH in RAX section. | NVH in BR section. | NVH in ST section. | C<br>D<br>WT |   |
|------------------------------------|---------------|----------------------------------|---------------------|---------------------|----------------------------|---------------------|-----------------------|----------------|----------------------------|---------------------|---------------------|---------------------------------|-------------------------------|-------------------------------|------------------------------------|---------------------|--------------------|--------------------|--------------|---|
| Possible cause and SUSPECTED PARTS |               | Improper installation, looseness | Out-of-round        | unbalance           | Incorrect tire pressure    | Uneven tire wear    | Deformation or damage | Non-uniformity | Incorrect tire size        | PROPELLER SHAFT     | DIFFERENTIAL        | FRONT AXLE AND FRONT SUSPENSION | REAR AXLE AND REAR SUSPENSION | TIRES                         | ROAD WHEELS                        | DRIVE SHAFT         | BRAKE              | STEERING           | F<br>G<br>H  |   |
|                                    |               | Noise                            | ×                   | ×                   | ×                          | ×                   | ×                     | ×              | ×                          |                     | ×                   | ×                               | ×                             | ×                             |                                    | ×                   | ×                  | ×                  | ×            | 0 |
|                                    |               | Shake                            | ×                   | ×                   | ×                          | ×                   | ×                     | ×              |                            | ×                   | ×                   |                                 | ×                             | ×                             |                                    | ×                   | ×                  | ×                  | ×            |   |
|                                    |               | Vibration                        |                     |                     |                            | ×                   |                       |                |                            | ×                   | ×                   |                                 | ×                             | ×                             |                                    |                     | ×                  |                    | ×            | K |
| Symptom                            | TIRES         | Shimmy                           | ×                   | ×                   | ×                          | ×                   | ×                     | ×              | ×                          | ×                   |                     |                                 | ×                             | ×                             |                                    | ×                   |                    | ×                  | ×            |   |
|                                    |               | Judder                           | ×                   | ×                   | ×                          | ×                   | ×                     | ×              |                            | ×                   |                     |                                 | ×                             | ×                             |                                    | ×                   |                    | ×                  | ×            | L |
|                                    |               | Poor quality ride<br>or handling | ×                   | ×                   | ×                          | ×                   | ×                     | ×              |                            | ×                   |                     |                                 | ×                             |                               | ×                                  | ×                   |                    |                    |              |   |
|                                    | ROAD<br>WHEEL | Noise                            | ×                   | ×                   | ×                          |                     |                       | ×              |                            |                     | ×                   | ×                               | ×                             | ×                             | ×                                  |                     | ×                  | ×                  | ×            | M |
|                                    |               | Shake                            | ×                   | ×                   | ×                          |                     |                       | ×              |                            |                     | ×                   |                                 | ×                             | ×                             | ×                                  |                     | ×                  | ×                  | ×            |   |
|                                    |               | Shimmy, Judder                   | ×                   | ×                   | ×                          |                     |                       | ×              |                            |                     |                     |                                 | ×                             | ×                             | ×                                  |                     |                    | ×                  | ×            | N |
|                                    |               | Poor quality ride<br>or handling | ×                   | ×                   | ×                          |                     |                       | ×              |                            |                     |                     |                                 | ×                             | ×                             | ×                                  |                     |                    |                    |              |   |

×: Applicable

Р

Ο

< PERIODIC MAINTENANCE >

# PERIODIC MAINTENANCE ROAD WHEEL

Adjustment

INFOID:000000008155994

#### BALANCING WHEELS (BONDING WEIGHT TYPE)

Preparation Before Adjustment

Using releasing agent, remove double-faced adhesive tape from the road wheel.

- Be careful not to scratch the road wheel during removal.
- After removing double-faced adhesive tape, wipe clean traces of releasing agent from the road wheel.

Wheel Balance Adjustment

- The details of the adjustment procedure are different for each model of wheel balancer. Therefore, refer to each instruction manual.
- If a tire balance machine has adhesion balance weight mode settings and drive-in weight mode setting, select and adjust a drive-in weight mode suitable for road wheels.
- 1. Set road wheel on tire balance machine using the center hole as a guide. Start the tire balance machine.
- 2. When inner and outer unbalance values are shown on the tire balance machine indicator, multiply outer unbalance value by 5/3 to determine balance weight that should be used. Select the outer balance weight with a value closest to the calculated value above and install to the designated outer position of, or at the designated angle in relation to the road wheel. CAUTION:
  - Do not install the inner balance weight before installing the outer balance weight.
  - Before installing the balance weight, be sure to clean the mating surface of the road wheel.
- a. Indicated unbalance value  $\times$  5/3 = balance weight to be installed **Calculation example:**

23 g (0.81 oz)  $\times$  5/3 = 38.33 g (1.35 oz)  $\Rightarrow$  37.5 g (1.32 oz) balance weight (closer to calculated balance weight value) **NOTE:** 

Note that balance weight value must be closer to the calculated balance weight value.

#### Example:

 $\begin{array}{l} 36.2 \Rightarrow 35 \text{ g} (1.23 \text{ oz}) \\ 36.3 \Rightarrow 37.5 \text{ g} (1.32 \text{ oz}) \end{array}$ 

Inner side 20 SMA054D

b. Installed balance weight in the position.

#### **ROAD WHEEL**

#### < PERIODIC MAINTENANCE >

• When installing balance weight (1) to road wheels, set it into the grooved area (A) on the inner wall of the road wheel as shown in the figure so that the balance weight center (B) is aligned with the tire balance machine indication position (angle) (C).

#### CAUTION:

- Always use genuine NISSAN adhesion balance weights.
- Balance weights are non-reusable; always replace with new ones.
- Do not install three or more sheets of balance weight.

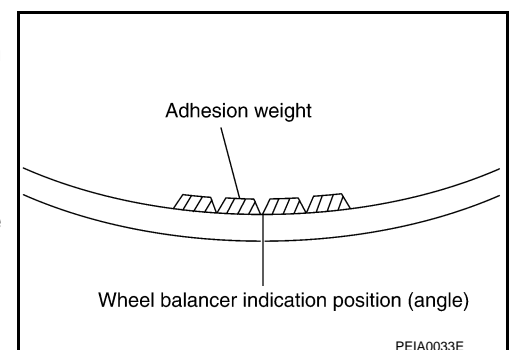

B

C

JPEIC0040ZZ

А

В

D

WΤ

Н

Κ

Ρ

 c. If calculated balance weight value exceeds 50 g (1.76 oz), install two balance weight sheets in line with each other as shown in the figure.
 CAUTION:

#### Do not install one balance weight sheet on top of another.

- 3. Start the tire balance machine again.
- Install drive-in balance weight on inner side of road wheel in the tire balance machine indication position (angle).
   CAUTION:

#### Do not install three or more balance weight.

5. Start the tire balance machine. Check that inner and outer residual unbalance values is within the allowable unbalance value.

#### **CAUTION:**

#### If either residual unbalance value exceeds limit, repeat installation procedures.

| Allowable unbalance | value                                   |  |
|---------------------|-----------------------------------------|--|
| Dynamic (At flange) | : Refer to <u>WT-50, "Road Wheel"</u> . |  |
| Static (At flange)  | : Refer to <u>WT-50, "Road Wheel"</u> . |  |

#### TIRE ROTATION

 Tire cannot be rotated in vehicle, as front tire are different size from rear tire and the direction of wheel rotation is fixed in each tire.

Wheel nuts tighting torque : Refer to <u>WT-50, "Road Wheel"</u>.

#### **CAUTION:**

- Never include the T-type spare tire when rotating the tires.
- Use NISSAN genuine wheel nuts for aluminum wheels.

Safety Device Preventing from Being Incorrectly installed

FRONT BRAKE DISC ROTOR AND FRONT WHEEL

#### **ROAD WHEEL**

#### < PERIODIC MAINTENANCE >

• Front and rear wheel size for this model differs, therefore special pin (1) is adopted to the front brake disc rotor (2). And a hole (3) that matches to this pin is adopted to the front wheel (4) (the rear wheel does not have this wheel). This structure prevents the rear wheel from being mistakenly installed on the front.

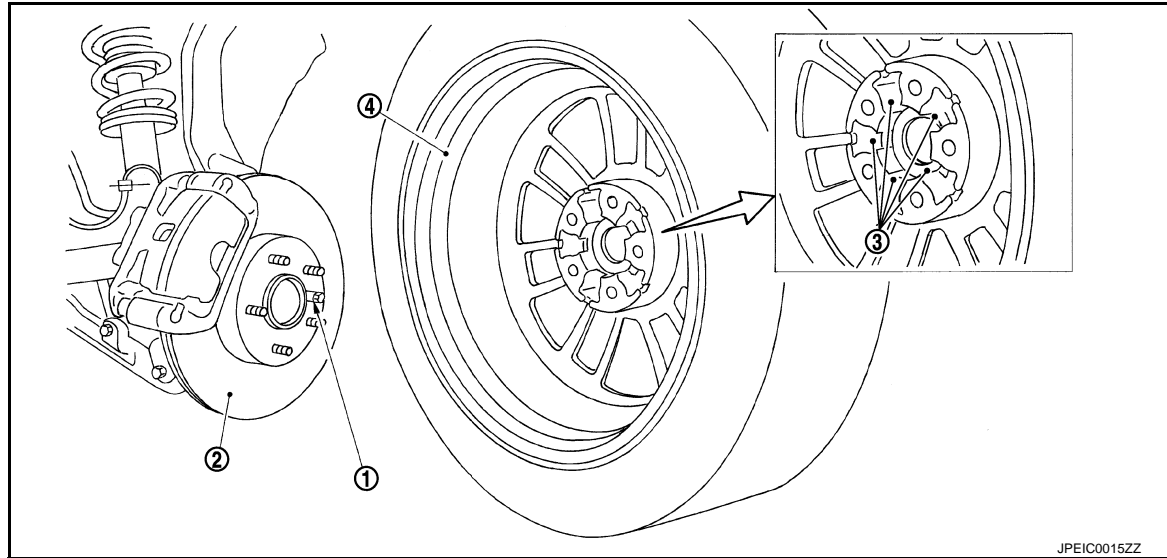

T-TYPE SPARE TIRE WHEEL

• Regarding spare tire (for emergency) wheel, wrong assembly protection pin hole (1) has been set in addition to regular bolt holes (2) in order to enable installation to front wheel.

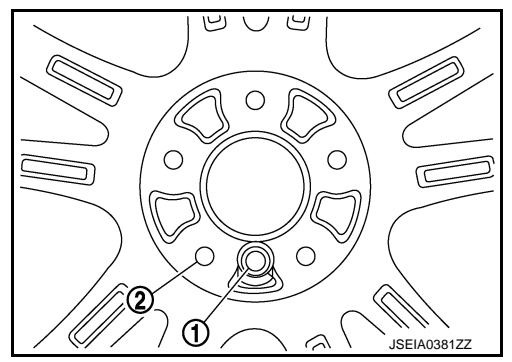

ന

#### < REMOVAL AND INSTALLATION >

# REMOVAL AND INSTALLATION ROAD WHEEL TIRE ASSEMBLY

**SEC. 433** 

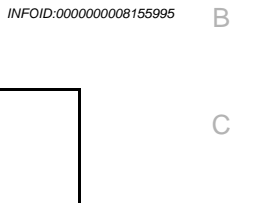

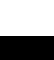

D

А

WT

Н

Κ

L

Μ

Ν

Ρ

60 108 (11, 80) JSGIA0639GE 1. Tire assembly Refer to GI-4, "Components" for symbols in the figure. Removal and Installation INFOID:000000008155996 REMOVAL 1. Remove wheel nuts. 2. Remove tire assembly. INSTALLATION Note the following, install in the reverse order of removal. When replacing or rotating wheels, perform the ID registration. Refer to <u>WT-19, "Work Procedure"</u>. Inspection INFOID:000000008155997 1. Check tires for wear and improper inflation. 2. Check wheels for deformation, cracks and other damage. If deformed, remove wheel and check wheel runout.

a. Remove tire from aluminum wheel and mount on a tire balance machine.

: Refer to WT-50, "Road Wheel".

: Refer to WT-50, "Road Wheel".

- b. Set dial indicator as shown in the figure.
- c. Check runout, If the axial runout (A) or radial runout (B) exceeds the limit, replace aluminum wheel.

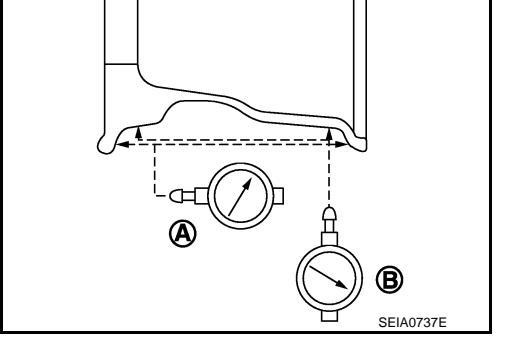

INFOID:000000008155998

#### **CAUTION:**

• Never spill the sealant in the tire during repair.

How to Handle Puncture Repair Agent

Limit

Axial runout (A)

Radial runout (B)

#### ROAD WHEEL TIRE ASSEMBLY

#### < REMOVAL AND INSTALLATION >

- If the sealant spills, wipe it out with a waste cloth.
- Never reuse the repair kit hose used for a temporary repair of a flat tire because some of the puncture repair agent remains in the hose.
- After using a puncture repair agent, replace tire pressure sensor with a new one.
- 1. Remove tires from the vehicle.
- 2. Remove tire from road wheel, using a tire changer. **CAUTION:** 
  - When deflating a tire, cover the valve with a waste cloth to prevent the sealant from splattering.
  - Never spill the sealant in the tire during repair.
- 3. Dispose of sealant in the removed tire. CAUTION:
  - Wipe out sealant spilled on the road wheel, tire, tire changer, and floor with a waste cloth.
  - Drained sealant or expired sealant returned by the customer must be disposed according to the law and local regulations.
  - Fix a tire blowout, if repairable. **NOTE:**

Sealant blocks holes caused by blowouts. These holes may not be found and repaired, depending on the level of blowout. Therefore, it is necessary to check tire air pressure frequently and replace tire with a new one, if the air pressure is decreasing.

• Replace tire with a new one, if not repairable. CAUTION:

Never dispose of tires with the sealant contained.

#### TIRE PRESSURE SENSOR

#### < REMOVAL AND INSTALLATION >

#### TIRE PRESSURE SENSOR

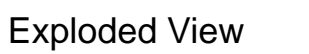

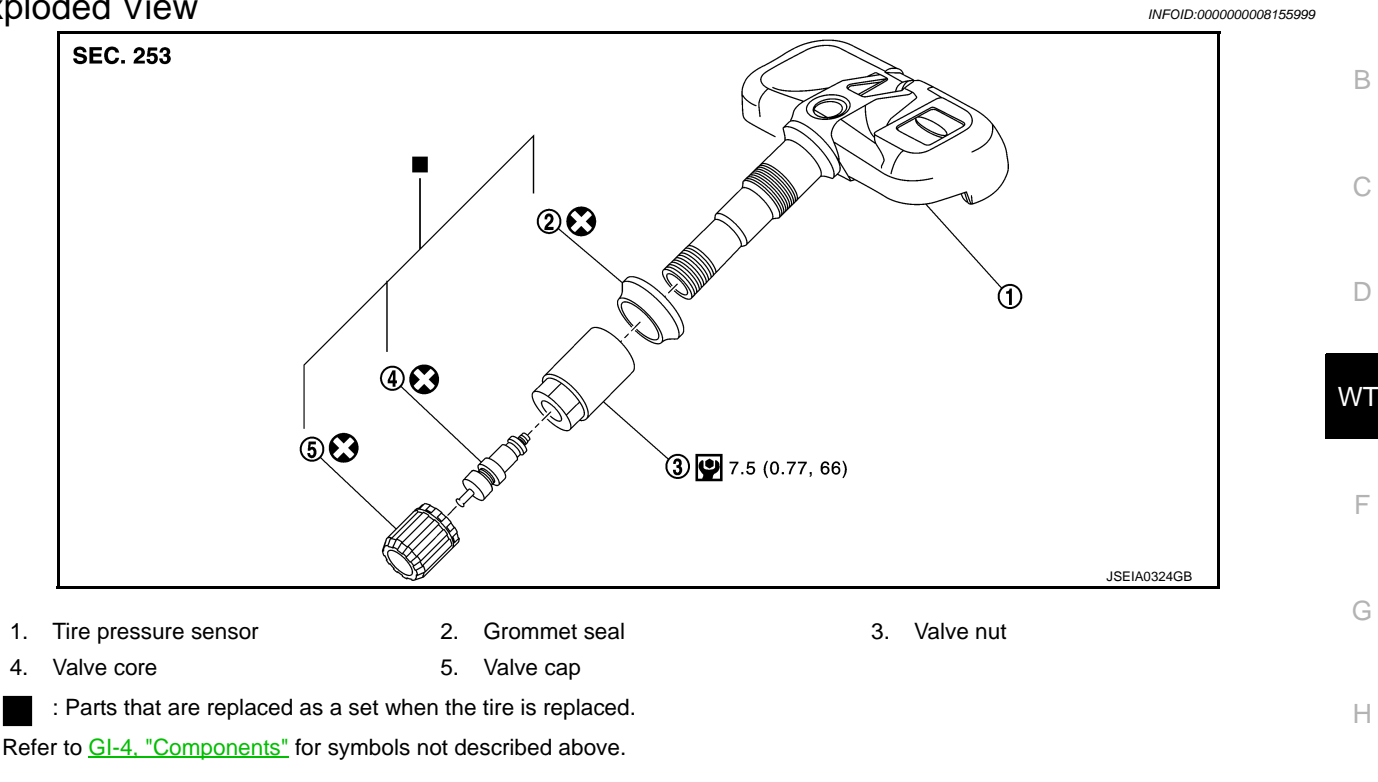

#### Removal and Installation

#### REMOVAL

- 1. Remove tire assembly. Refer to WT-45, "Removal and Installation".
- 2. Remove valve cap, valve core and then deflate tire.
  - NOTE:

If the tire is reused, apply a matching mark to the position of the tire road wheel valve hole for the purpose of wheel balance adjustment after installation.

- 3. Remove valve nut retaining tire pressure sensor and allow tire pressure sensor to fall into tire.
- 4. Use the tire changer and disengage the tire beads. CAUTION:
  - Verify that the tire pressure sensor (1) is at the bottom of the tire while performing the above.
  - Be sure not to damage the road wheel or tire pressure sensor.
- 5. Apply bead cream or an equivalent to the tire beads.
- 6. Set tire onto the tire changer turntable so that the tire pressure sensor inside the tire is located close to the road wheel valve hole.

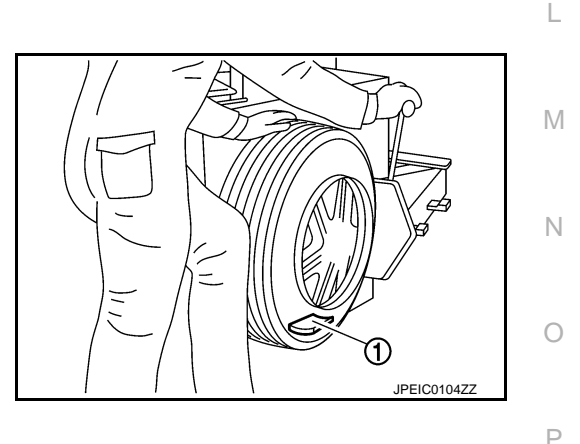

INFOID:000000008156000

Κ

А

#### TIRE PRESSURE SENSOR

#### < REMOVAL AND INSTALLATION >

 Turn tire so that valve hole is at bottom and bounce so that tire pressure sensor (1) is near valve hole. Carefully lift tire onto turntable and position valve hole (and tire pressure sensor) 270 degree from mounting/dismounting head (2). CAUTION:

Be sure not to damage the road wheel and tire pressure sensor.

- 8. Remove tire pressure sensor from tire.
- 9. Remove the grommet seal.

#### INSTALLATION

- 1. Apply bead cream or an equivalent to the tire beads.
- 2. Install the tire inside beads (1) onto the road wheel (2) in the position shown in the figure.
- 3. Install grommet seal to the tire pressure sensor. CAUTION:
  - Never reuse grommet seal.
  - Insert grommet seal all the way to the base.

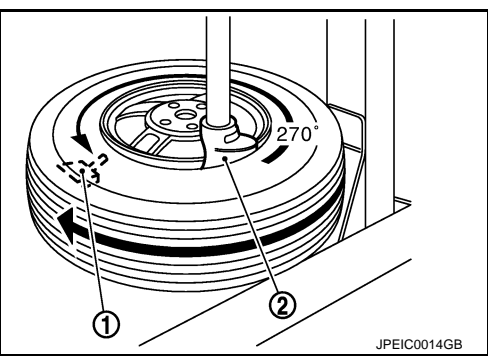

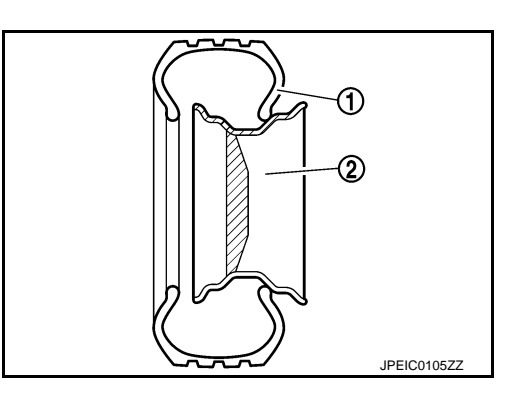

 Hold tire pressure sensor as shown in the figure, and press the sensor in the direction shown by arrow (<) to bring it into absolute contact with valve hole. After this, tighten valve nut to the specified torque.

#### CAUTION:

- Never reuse valve core and valve cap.
- Check that grommet seal is free of foreign matter.
- Check that grommet seal contacts horizontally with road wheel.
- Manually tighten valve nut all the way to the wheel. (Never use a power tool to avoid impact.)
- 5. Set the tire onto the turntable so that the tire changer arm (2) is at a position approximately  $270^{\circ}$  from the tire pressure sensor (1).

#### CAUTION:

# Be sure that the arm does not contact the tire pressure sensor.

- Install the tire outer side beads onto the road wheel.
   CAUTION:
   When installing, check that the tire does not turn together with the road wheel.
- Check the tire pressure for all wheels and adjust to the specified value. Refer to <u>WT-50. "Tire Air Pressure"</u>.
   NOTE:

Before adding air, align the tire with the position of the matching mark applied at the time of removal.

- 8. Install tire to the vehicle. Refer to WT-45, "Removal and Installation".
- 9. Perform tire pressure sensor ID registration. Refer to WT-19, "Work Procedure".

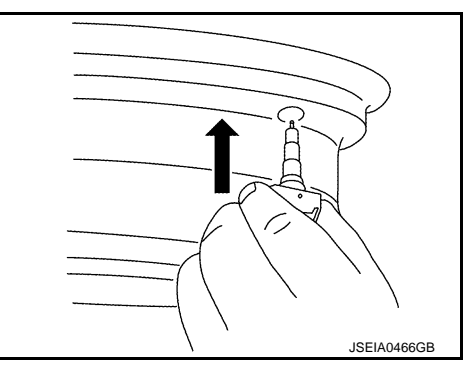

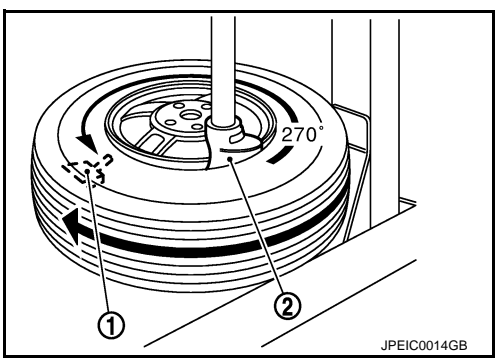

#### TIRE PRESSURE RECEIVER

#### < REMOVAL AND INSTALLATION >

# TIRE PRESSURE RECEIVER

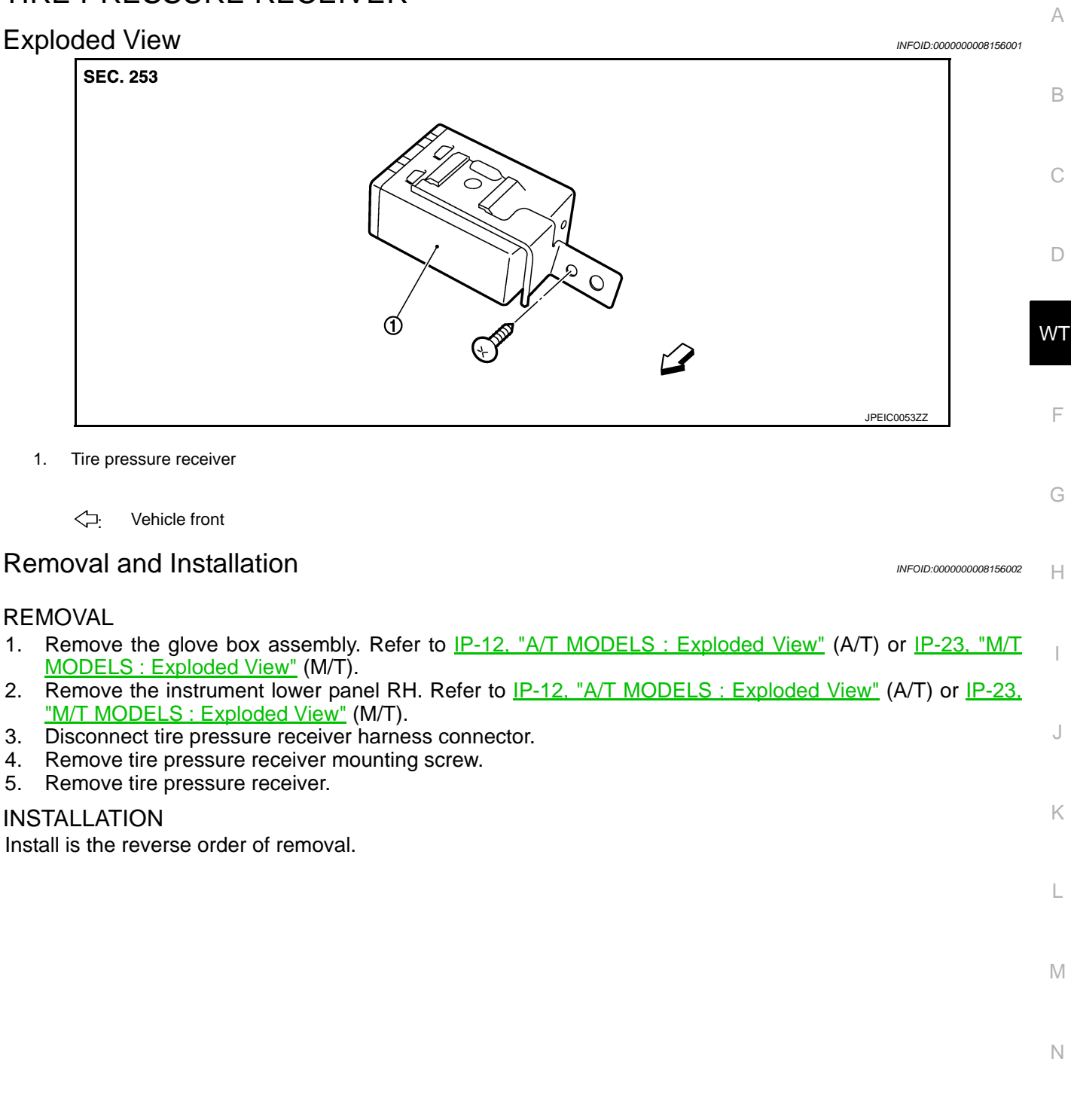

Revision: 2012 July

Ρ

#### SERVICE DATA AND SPECIFICATIONS (SDS)

#### < SERVICE DATA AND SPECIFICATIONS (SDS)

# SERVICE DATA AND SPECIFICATIONS (SDS) SERVICE DATA AND SPECIFICATIONS (SDS)

#### Road Wheel

INFOID:000000008156003

#### CONVENTIONAL

| Item   |                     | Limit                              |  |  |  |  |
|--------|---------------------|------------------------------------|--|--|--|--|
| Pupout | Axial runout        | Less than 0.3 mm (0.012 in)        |  |  |  |  |
| Kuhout | Radial runout       |                                    |  |  |  |  |
|        | Dynamic (At flange) | Less than 5 g (0.17 oz) (one side) |  |  |  |  |
|        | Static (At flange)  | Less than 10 g (0.35 oz)           |  |  |  |  |

#### EMERGENCY

| Item   |               | Limit                       |  |  |  |  |  |
|--------|---------------|-----------------------------|--|--|--|--|--|
| Rupout | Axial runout  | Less than 1.5 mm (0.059 in) |  |  |  |  |  |
| Kuhout | Radial runout |                             |  |  |  |  |  |

#### **Tire Air Pressure**

INFOID:000000008156004

Unit: kPa (kg/cm<sup>2</sup>, psi)

| Tiro oizo                     | Air pressure  |               |  |  |  |  |
|-------------------------------|---------------|---------------|--|--|--|--|
| 1116 5126                     | Front         | Rear          |  |  |  |  |
| P225/50R18 94V                | 260 (2.6, 38) | -             |  |  |  |  |
| P245/45R18 96V                | -             | 260 (2.6, 38) |  |  |  |  |
| 225/45R19 96W XL <sup>*</sup> | 270 (2.7, 39) | _             |  |  |  |  |
| 245/40R19 98W XL <sup>*</sup> | -             | 270 (2.7, 39) |  |  |  |  |
| T145/70R18 107M               | 420 (4.2, 60) |               |  |  |  |  |

\*: XL indicates Extra Load (Reinforced) Tire.